# UFFICIO STUDI FIMAA Milano, Lodi, Monza & Brianza

E-commerce dei prezzi degli immobili

Il portale dell'Ufficio Studi FIMAA Milano, Lodi, Monza & Brianza, raggiungibile all'indirizzo web <u>www.prezzidegliimmobili.it</u>, è dedicato all'accesso degli utenti non associati per l'acquisto dei prezzi degli immobili delle province di Milano, Monza e Lodi.

| MILANO<br>LODI<br>MORZA BRIANZA                                                                                                    |                                 |                         | Cattura retrangciare                                                                                     |
|----------------------------------------------------------------------------------------------------|---------------------------------|-------------------------|----------------------------------------------------------------------------------------------------|
| ELM.A.A. (1945-2015)                                                                                                    |                                 |                         | ACCEDI >                                                                                                 |
| номе                                                                                                    | CHI SIAMO                       | REGISTRATI              | COSA OFFRE IL SERVIZIO                                                                                   |
|                                                                                                    |                                 |                         |                                                                                                    |
| Listino dei Prezzi degli immobili d                                                                                                    | I MILANC                        | D LODI MO               | onza e Brianza                                                                                           |
| FIMAA Milano Lodi Monza e Brianza è il Collegio Agenti d'Affari in Mediazione d<br>o Agenti Immobiliari (Mediatori di Immobili e di Aziende)<br>o Mediatori Creditizi<br>o Agenti in Servizi Vari<br>o Mediatori Merceologi | i Milano, Lodi, Mon             | za Brianza e Provinc    | ice dal 1945. Riunisce e rappresenta diverse professionalità:                                            |
| FIMAA Milano Lodi Monza e Brianza, attraverso il proprio <b>UFFICIO STUDI</b> e con<br>rispettive province. I dati rilevati sono consultabili in questo portale previa regis<br>I servizi acquistabili sono i seguenti.     | una organizzazione<br>trazione. | e di rilevatori e coore | rdinatori capillare sul territorio rileva semestralmente i prezzi degli immobili delle tre città e delle |
| LE OPZIONI PER LA C                                                                                                    | ONSULT                          | AZIONE I                | DEI PREZZI DEGLI IMMOBILI                                                                                |

#### Home page di <u>www.prezzidegliimmobili.it</u>

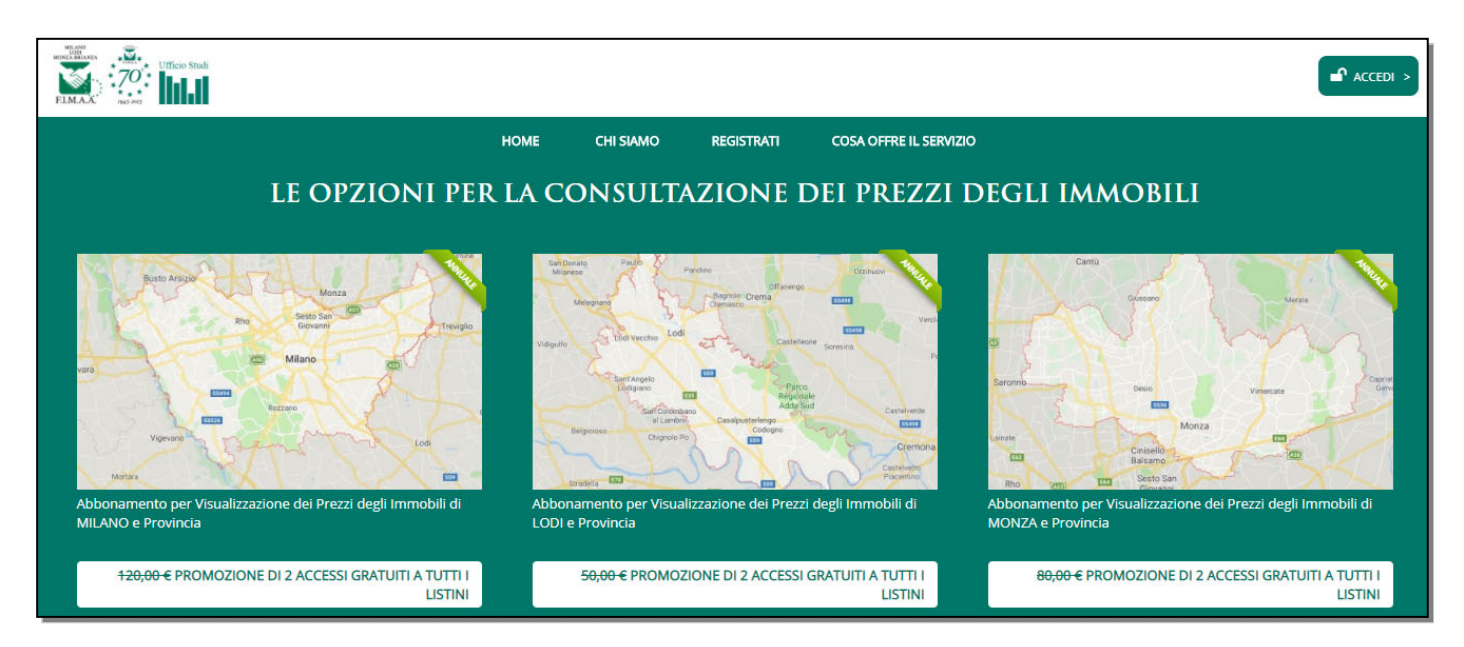

Home page di www.prezzidegliimmobili.it – parte dedicata alle opzioni di consultazione dei prezzi degli immobili

## **OPZIONI DI CONSULTAZIONE DEI PREZZI DEGLI IMMOBILI**

Le opzioni di consultazione dei prezzi degli immobili sono due:

- 1) Abbonamento annuale che può essere attivato separatamente per le tre province
- 2) Visura dei prezzi di una singola tipologia di immobile, in una determinata zona e relativi ad un semestre di rilevazione

Tutte le opzioni sono attivabili previa registrazione.

## REGISTRAZIONE

Gli utenti che intendono consultare il database dei prezzi degli immobili di Milano, Lodi, Monza e Brianza devono necessariamente registrarsi, leggendo ed accettando l'informativa sulla Privacy.

| ELM.A.A.                                                                                                  |                                                 |                                                                            |                                                                        |
|----------------------------------------------------------------------------------------------------|-------------------------------------------------|----------------------------------------------------------------------------|------------------------------------------------------------------------|
|                                                                                                    | HOME COSA                                       | OFFRE IL SERVIZIO                                                          |                                                                        |
| Per poter accedere ai dati del sito web di FIMAA Milano,<br>Compilate i campi del form (in rosso quelli d | Lodi, Monza e Brianz<br>obbligatori) e cliccate | za usufruendo del periodo di pr<br>sul pulsante <b>Letta l'informativa</b> | ova gratuita è necessaria la registrazione.<br>ESPRIMO IL MIO CONSENSO |
|                                                                                                    | Cognome                                         |                                                                            |                                                                        |
|                                                                                                    | Nome                                            |                                                                            |                                                                        |
|                                                                                                    | Ragione Sociale                                 |                                                                            |                                                                        |
|                                                                                                    | Indirizzo                                       |                                                                            |                                                                        |
|                                                                                                    | <u>Comune</u>                                   |                                                                            |                                                                        |
|                                                                                                    | Provincia                                       |                                                                            |                                                                        |
|                                                                                                    | Telefono                                        |                                                                            |                                                                        |
|                                                                                                    | <u>E-mail</u>                                   |                                                                            |                                                                        |
|                                                                                                    | DATI PER FAT                                    | TURAZIONE                                                                  |                                                                        |
|                                                                                                    | INTESTAZIONE                                    |                                                                            |                                                                        |
|                                                                                                    | INDIRIZZO                                       |                                                                            |                                                                        |

Pagina dedicata alla registrazione del nuovo utente

Terminata la registrazione l'utente riceverà una email di conferma contenente le credenziali per l'accesso al portale. L'accesso potrà avvenire subito dopo la registrazione.

Accedendo al portale con le proprie credenziali l'utente potrà decidere a quali servizi vorrà aderire tra quelli disponibili: abbonamenti o singole visure.

## PREZZI DEGLI IMMOBILI DISPONIBILI NEL PORTALE

I dati disponibili sono suddivisi in settori territoriali aventi le seguenti caratteristiche:

| Milano                        |                 |                                           |  |  |
|-------------------------------|-----------------|-------------------------------------------|--|--|
| Descrizione                   | Città-Provincia | Listino degli immobili<br>disponibile dal |  |  |
| Centro storico                | Città           | 1993*                                     |  |  |
| Settore NORD                  | Città           | 1993*                                     |  |  |
| Settore EST                   | Città           | 1993*                                     |  |  |
| Settore SUD                   | Città           | 1993*                                     |  |  |
| Settore OVEST                 | Città           | 1993*                                     |  |  |
| Locazioni Milano              | Città           | 1993*                                     |  |  |
| Settore NORD-EST              | Provincia       | 1991                                      |  |  |
| Settore NORD                  | Provincia       | 1991                                      |  |  |
| Settore EST                   | Provincia       | 1991                                      |  |  |
| Settore OVEST                 | Provincia       | 1991                                      |  |  |
| Settore SUD-EST               | Provincia       | 1991                                      |  |  |
| Settore SUD-OVEST             | Provincia       | 1991                                      |  |  |
| Settore NORD-OVEST            | Provincia       | 1991                                      |  |  |
| Cinisello Balsamo             | Provincia       | 1991                                      |  |  |
| Sesto San Giovanni            | Provincia       | 1991                                      |  |  |
| Locazioni Provincia di Milano | Provincia       | 1991                                      |  |  |
| Locazioni Sesto San Giovanni  | Provincia       | 1991                                      |  |  |
| Locazioni Cinisello Balsamo   | Provincia       | 1991                                      |  |  |

\* Sono in fase di implementazione i listini degli anni dal 1979 al 1993

| Lodi                   |                 |                                              |  |  |
|------------------------|-----------------|----------------------------------------------|--|--|
| Descrizione            | Città-Provincia | Listino degli<br>immobili<br>disponibile dal |  |  |
| Lodi                   | Città LO        | 2018                                         |  |  |
| Provincia LODI         | Provincia LO    | 2018                                         |  |  |
| Locazioni LODI         | Città LO        | 2018                                         |  |  |
| Locazioni PROVINCIA LO | Provincia LO    | 2018                                         |  |  |

| Monza e Brianza        |                 |                                              |  |  |
|------------------------|-----------------|----------------------------------------------|--|--|
| Descrizione            | Città-Provincia | Listino degli<br>immobili<br>disponibile dal |  |  |
| Monza                  | Città MB        | 1991                                         |  |  |
| Brianza EST            | Provincia MB    | 1991                                         |  |  |
| Brianza NORD           | Provincia MB    | 1991                                         |  |  |
| Brianza OVEST          | Provincia MB    | 1991                                         |  |  |
| Locazioni MONZA        | Città MB        | 2001                                         |  |  |
| Locazioni PROVINCIA MB | Provincia MB    | 2001                                         |  |  |

Oltre ai prezzi minimi e massimi sono disponibili elaborazioni grafiche relative all'andamento nel tempo dei prezzi di tutte le tipologie di immobili e per un intervallo temporale a scelta. Le tipologie degli immobili rilevate variano in funzione delle macro aree.

| Categoria                                                              |
|------------------------------------------------------------------------|
| Appartamenti nuovi / Classe energetica A - B                           |
| Appartamenti recenti (entro 30 anni), ristrutturati, epoca e di pregio |
| Appartamenti vecchi (impianti obsoleti) o da ristrutturare             |
| Negozi                                                                 |
| Uffici                                                                 |
| Boxes                                                                  |
| Laboratori                                                             |
| Depositi Magazzini S.p.p.                                              |
| Capannoni - Opifici nuovi o ristrutturati                              |
| Capannoni - Opifici vecchi                                             |
| Uffici in stabili direzionali                                          |

## Tipologie di immobile nella Città di Milano

| Categoria                                                              | Subzona   | I |
|------------------------------------------------------------------------|-----------|---|
| Appartamenti nuovi / Classe energetica A - B                           | Centro    | 1 |
| Appartamenti nuovi / Classe energetica A - B                           | Periferia | 1 |
| Appartamenti recenti (entro 30 anni), ristrutturati, epoca e di pregio | Centro    | 1 |
| Appartamenti recenti (entro 30 anni), ristrutturati, epoca e di pregio | Periferia | 1 |
| Appartamenti vecchi (impianti obsoleti) o da ristrutturare             | Centro    | 1 |
| Appartamenti vecchi (impianti obsoleti) o da ristrutturare             | Periferia | 1 |
| Negozi                                                                 | Centro    | 1 |
| Negozi                                                                 | Periferia | 1 |
| Uffici                                                                 | Centro    | 1 |
| Uffici                                                                 | Periferia | 1 |
| Boxes                                                                  | Centro    | Γ |
| Boxes                                                                  | Periferia | Γ |
| Capannoni nuovi o ristrutturati                                        | Centro    | 1 |
| Capannoni nuovi o ristrutturati                                        | Periferia | 1 |
| Capannoni vecchi                                                       | Centro    | 1 |
| Capannoni vecchi                                                       | Periferia | 1 |
|                                                                        | _         | - |

Tipologie di immobile nella Provincia di Milano

| Categoria                                                              |
|------------------------------------------------------------------------|
| Appartamenti nuovi / Classe energetica A - B                           |
| Appartamenti recenti (entro 30 anni), ristrutturati, epoca e di pregio |
| Appartamenti vecchi (impianti obsoleti) o da ristrutturare             |
| Villa singola                                                          |
| Villa bifamiliare o schiera o similari                                 |
| Boxes                                                                  |
| Negozi                                                                 |
| Uffici                                                                 |
| Uffici in stabili direzionali                                          |
| Capannoni nuovi                                                        |
| Capannoni                                                              |
|                                                                        |

| Fipologie di immobile | nella | Città | di | Lodi |
|-----------------------|-------|-------|----|------|
|-----------------------|-------|-------|----|------|

| Appartamenti nuovi / Classe energetica A - B (   Appartamenti nuovi / Classe energetica A - B Province   Appartamenti recenti (entro 30 anni), ristrutturati, epoca e di pregio (   Appartamenti recenti (entro 30 anni), ristrutturati, epoca e di pregio (   Appartamenti recenti (entro 30 anni), ristrutturati, epoca e di pregio (   Appartamenti vecchi (impianti obsoleti) o da ristrutturare (        | Centro<br>Periferia<br>Centro<br>Periferia<br>Centro<br>Periferia<br>Centro |
|----------------------------------------------------------------------------------------------------|-----------------------------------------------------------------------------|
| Appartamenti nuovi / Classe energetica A - B P   Appartamenti recenti (entro 30 anni), ristrutturati, epoca e di pregio C   Appartamenti recenti (entro 30 anni), ristrutturati, epoca e di pregio P   Appartamenti recenti (entro 30 anni), ristrutturati, epoca e di pregio P   Appartamenti vecchi (impianti obsoleti) o da ristrutturare C   Appartamenti vecchi (impianti obsoleti) o da ristrutturare P | eriferia<br>Centro<br>Periferia<br>Centro<br>eriferia<br>Centro             |
| Appartamenti recenti (entro 30 anni), ristrutturati, epoca e di pregio (   Appartamenti recenti (entro 30 anni), ristrutturati, epoca e di pregio Pr   Appartamenti vecchi (impianti obsoleti) o da ristrutturare (   Appartamenti vecchi (impianti obsoleti) o da ristrutturare (                                                                                                    | Centro<br>Periferia<br>Centro<br>Periferia<br>Centro                        |
| Appartamenti recenti (entro 30 anni), ristrutturati, epoca e di pregio P.   Appartamenti vecchi (impianti obsoleti) o da ristrutturare C   Appartamenti vecchi (impianti obsoleti) o da ristrutturare C                                                                                                    | Periferia<br>Centro<br>Periferia<br>Centro                                  |
| Appartamenti vecchi (impianti obsoleti) o da ristrutturare                                                                                                    | Centro<br>Periferia<br>Centro                                               |
| Appartamenti vecchi (impianti ebseleti) e da vista tturare                                                                                                    | eriferia<br>Centro                                                          |
| Appartamenti vecchi (impianti obsoleti) o da ristrutturare                                                                                                    | Centro                                                                      |
| Boxes C                                                                                                    |                                                                             |
| Boxes Pi                                                                                                    | eriferia                                                                    |
| Negozi C                                                                                                    | Centro                                                                      |
| Negozi Pr                                                                                                    | eriferia                                                                    |
| Uffici nuovi C                                                                                                    | Centro                                                                      |
| Uffici nuovi Pr                                                                                                    | eriferia                                                                    |
| Uffici usati C                                                                                                    | Centro                                                                      |
| Uffici usati Pi                                                                                                    | eriferia                                                                    |
| Capannoni nuovi C                                                                                                    | Centro                                                                      |
| Capannoni nuovi Pr                                                                                                    | eriferia                                                                    |
| Capannoni C                                                                                                    | Centro                                                                      |
| Capannoni Pr                                                                                                    | eriferia                                                                    |
| Terreni residenziali C                                                                                                    | Centro                                                                      |
| Terreni residenziali Po                                                                                                    | eriferia                                                                    |
| Terreni agricoli irrigui C                                                                                                    | Centro                                                                      |
| Terreni agricoli irrigui Pr                                                                                                    | eriferia                                                                    |
| Terreni agricoli golenali o non irrigui C                                                                                                    | Centro                                                                      |
| Terreni agricoli golenali o non irrigui Pr                                                                                                    | eriferia                                                                    |
| Villa singola C                                                                                                    | Centro                                                                      |
| Villa singola Pr                                                                                                    | eriferia                                                                    |
| Villa bifamiliare o schiera o similari 0                                                                                                    | Centro                                                                      |
| Villa bifamiliare o schiera o similari Pr                                                                                                    | eriferia                                                                    |

Tipologie di immobile nella Provincia di Lodi

| Categoria                                                  |   |
|------------------------------------------------------------|---|
| Appartamenti nuovi / Classe energetica A - B               |   |
| Appartamenti recenti (entro 30 anni) e ristrutturati       | T |
| Appartamenti vecchi (impianti obsoleti) o da ristrutturare | T |
| Boxes                                                      | T |
| Negozi                                                     |   |
| Uffici nuovi                                               | T |
| Uffici recenti                                             |   |
| Capannoni nuovi                                            |   |
| Capannoni                                                  |   |
|                                                            | _ |

Tipologie di immobile nella Città di Monza

| Categoria                                                  | Subzona   |
|------------------------------------------------------------|-----------|
| Appartamenti nuovi / Classe energetica A - B               | Centro    |
| Appartamenti nuovi / Classe energetica A - B               | Periferia |
| Appartamenti recenti (entro 30 anni) e ristrutturati       | Centro    |
| Appartamenti recenti (entro 30 anni) e ristrutturati       | Periferia |
| Appartamenti vecchi (impianti obsoleti) o da ristrutturare | Centro    |
| Appartamenti vecchi (impianti obsoleti) o da ristrutturare | Periferia |
| Boxes                                                      | Centro    |
| Boxes                                                      | Periferia |
| Negozi                                                     | Centro    |
| Negozi                                                     | Periferia |
| Uffici nuovi                                               | Centro    |
| Uffici nuovi                                               | Periferia |
| Uffici recenti                                             | Centro    |
| Uffici recenti                                             | Periferia |
| Capannoni nuovi                                            | Centro    |
| Capannoni nuovi                                            | Periferia |
| Capannoni                                                  | Centro    |
| Capannoni                                                  | Periferia |

Tipologie di immobile nella Provincia di Monza e Brianza

## ACQUISTO DI SINGOLI PREZZI

| MILANO<br>MONZA BRIANZA<br>F.I.M.A.A. 1945-2015 | Ufficio Studi                           |                                                                |                                       |                                        |                               | 🔒 Granuzzo Cl | audio |
|-------------------------------------------------|-----------------------------------------|----------------------------------------------------------------|---------------------------------------|----------------------------------------|-------------------------------|---------------|-------|
| ном                                             | e milano - città                        | MILANO PROVINCIA                                               |                                       | MONZA                                  | LODI                          | € 0,00        |       |
|                                                 | Seleziona da<br>oppure (solo per Milano | i menù Milano Città, Milano<br>Città e Provincia) ricerca l'in | Provincia, Monza<br>dirizzo sulla map | o Lodi il relativo<br>pa al seguente l | o settore<br>ink Ricerca su m | iappa         |       |

Home page per acquisto singoli prezzi

Attraverso questa pagina l'utente può selezionare la macro-area di proprio interesse all'interno della quale cercare i prezzi degli immobili oppure avviare la ricerca per indirizzo <u>(disponibile solo per Milano Città e Provincia)</u>

Di seguito le immagini dei menù disponibili per le macro-aree:

| EI.M.A.A. | Ufficio Str | ıdi            |                                                          |                                       |                                         |                            | 🔒 Granuzzo Claudio |
|-----------|-------------|----------------|----------------------------------------------------------|---------------------------------------|-----------------------------------------|----------------------------|--------------------|
| НОМЕ      | MILA        | NO - CITTÀ     | MILANO PROVINCIA                                         |                                       | MONZA                                   | LODI                       | € 0,00             |
|           |             | CENTRO STORICO |                                                          |                                       |                                         |                            |                    |
|           | oppure (s   | SETTORE EST    | nù Milano Città, Milano I<br>à e Provincia) ricerca l'in | Provincia, Monza<br>dirizzo sulla map | o Lodi il relativo<br>pa al seguente li | settore<br>nk Ricerca su m | арра               |
|           | 11 (        | SETTORE OVEST  |                                                          |                                       |                                         |                            |                    |

| F.I.M.A.A. 1945-24 | ★<br>015 |                                   |                                              |           |                       |                  |        |
|--------------------|----------|-----------------------------------|----------------------------------------------|-----------|-----------------------|------------------|--------|
|                    | HOME     | MILANO - CITTÀ <u>MIL</u>         |                                              | <b>X</b>  | MONZA                 | LODI             | € 0,00 |
|                    |          |                                   | SETTORE NORD-EST                             |           |                       |                  |        |
|                    |          |                                   | SETTORE NORD                                 |           |                       |                  |        |
|                    |          |                                   | SETTORE EST                                  |           |                       |                  |        |
|                    |          | Seleziona dai menù M              |                                              |           | za o Lodi il relativo | settore          |        |
|                    |          | oppure (solo per Milano Città e F | Provincia) ricerca Hindir<br>SETTORE SUD-EST |           | appa al seguente l    | ink Ricerca su m | арра   |
|                    |          |                                   | SETTORE SUD-OVEST                            |           |                       |                  |        |
|                    |          |                                   | SETTORE NORD-OVEST                           |           |                       |                  |        |
|                    |          |                                   | CINISELLO BALSAMO                            |           |                       |                  |        |
|                    |          |                                   | SESTO SAN GIOVANNI                           |           |                       |                  |        |
|                    |          |                                   | LOCAZIONI PROVINCIA                          | DI MILANO |                       |                  |        |
|                    |          |                                   | LOCAZIONI SESTO SAN                          | GIOVANNI  | In an I am            |                  |        |

| F.I.M.A.A.******************************* |                                              |                                                                |                                        |                  |                                                            |        |
|-------------------------------------------|----------------------------------------------|----------------------------------------------------------------|----------------------------------------|------------------|------------------------------------------------------------|--------|
| НОМЕ                                      | MILANO - CITTÀ                               | MILANO PROVINCIA                                               | <b>33</b> 8                            | MONZA            | LODI                                                       | € 0,00 |
|                                           | Seleziona dai i<br>oppure (solo per Milano ( | menù Milano Città, Milano l<br>Città e Provincia) ricerca l'in | Provincia, Monza<br>dirizzo sulla mapj | o Lodi il BRIANZ | Citta<br>A<br>IONI MONZA<br>Provincia<br>ZA EST<br>ZA NORD | ba     |
|                                           |                                              |                                                                |                                        | BRIANZ<br>LOCAZ  | ZA OVEST                                                   |        |

| HOME MILANO - CITTÀ MILANO PROVINCIA MONZA LODI Città   Città LODI LODI LODI LODI LODI   Seleziona dai menù Milano Città, Milano Provincia, Monza o Lodi II relativo settorer, oppure (solo per Milano Città e Provincia) ricerca l'indirizzo sulla mappa al seguente link Ricer Provincia LODI | HOME MILANO - CITTÀ MILANO PROVINCIA MONZA LODI Cíttà   Città LODI LODI LODI LODI   Seleziona dai menù Milano Città, Milano Provincia, Monza o Lodi il relativo settore. Provincia Provincia   Oppure (solo per Milano Città e Provincia) ricerca l'indirizzo sulla mappa al seguente link Ricer LOCAZIONI PROVINCIA LODI | HOME MILANO - CITTÀ MILANO PROVINCIA MONZA LODI Città   Città LODI LODI LODI LODI LODI   Seleziona dai menù Milano Città, Milano Provincia, Monza o Lodi II relativo settore, oppure (solo per Milano Città e Provincia) ricerca l'indirizzo sulla mappa al seguente link Riceri PROVINCIA LODI | F.I.M.A.A. | ★ ¥ ★<br>1945-2015                                                                                 |                |                  |  |       |  |                          |  |
|----------------------------------------------------------------------------------------------------|----------------------------------------------------------------------------------------------------|----------------------------------------------------------------------------------------------------|------------|----------------------------------------------------------------------------------------------------|----------------|------------------|--|-------|--|--------------------------|--|
| Seleziona dai menù Milano Città, Milano Provincia, Monza o Lodi II relativo settore, Provincia   Seleziona dai menù Milano Città e Provincia) ricerca l'indirizzo sulla mappa al seguente link Ricero PROVINCIA LODI   LOCAZIONI PROVINCIA LODI LOCAZIONI PROVINCIA LODI                        | Città   LOD   LOCAZIONI LODI   DOVINCIA   Seleziona dai menù Milano Città, Milano Provincia, Monza o Lodi il relativo settore.   PROVINCIA LODI   oppure (solo per Milano Città e Provincia) ricerca l'indirizzo sulla mappa al seguente link Ricer   LOCAZIONI PROVINCIA LODI   LOCAZIONI PROVINCIA LODI                 | Seleziona dai menù Milano Città, Milano Provincia, Monza o Lodi il relativo settore. Provincia   Seleziona dai menù Milano Città e Provincia) ricerca l'indirizzo sulla mappa al seguente link Ricer PROVINCIA LODI   LOCAZIONI PROVINCIA LODI LOCAZIONI PROVINCIA LODI                         |            | HOME                                                                                               | MILANO - CITTÀ | MILANO PROVINCIA |  | MONZA |  | € 0,00                   |  |
| Seleziona dai menù Milano Città, Milano Provincia, Monza o Lodi il relativo settore, Provincia   oppure (solo per Milano Città e Provincia) ricerca l'indirizzo sulla mappa al seguente link Ricer LOCAZIONI LODI                                                                               | LOCAZIONI LODI   Provincia   Seleziona dai menù Milano Città, Milano Provincia, Monza o Lodi il relativo settore.   PROVINCIA LODI   oppure (solo per Milano Città e Provincia) ricerca l'indirizzo sulla mappa al seguente link Ricer   LOCAZIONI PROVINCIA LODI                                                         | Seleziona dai menù Milano Città, Milano Provincia, Monza o Lodi il relativo settore. Provincia   oppure (solo per Milano Città e Provincia) ricerca l'Indirizzo sulla mappa al seguente link Ricer LOCAZIONI LODI   LOCAZIONI LODI LOCAZIONI LODI                                               |            |                                                                                                    |                |                  |  |       |  | LODI                     |  |
| Seleziona dai menù Milano Città, Milano Provincia, Monza o Lodi il relativo settore PROVINCIA LODI   oppure (solo per Milano Città e Provincia) ricerca l'indirizzo sulla mappa al seguente link Ricero LOCAZIONI PROVINCIA LODI                                                                | Seleziona dai menù Milano Città, Milano Provincia, Monza o Lodi il relativo settore.<br>PROVINCIA LODI<br>oppure (solo per Milano Città e Provincia) ricerca l'indirizzo sulla mappa al seguente link Ricerc<br>LOCAZIONI PROVINCIA LODI                                                                                  | Seleziona dai menù Milano Città, Milano Provincia, Monza o Lodi il relativo settore.<br>oppure (solo per Milano Città e Provincia) ricerca l'indirizzo sulla mappa al seguente link Ricerc<br>LOCAZIONI PROVINCIA LODI                                                                          |            |                                                                                                    |                |                  |  |       |  | LOCAZIONI LODI           |  |
| Seleziona dai menù Milano Città, Milano Provincia, Monza o Lodi il relativo settore PROVINCIA LODI<br>oppure (solo per Milano Città e Provincia) ricerca l'indirizzo sulla mappa al seguente link Ricerc<br>LOCAZIONI PROVINCIA LODI                                                            | Seleziona dai menù Milano Città, Milano Provincia, Monza o Lodi il relativo settore PROVINCIA LODI<br>oppure (solo per Milano Città e Provincia) ricerca l'indirizzo sulla mappa al seguente link Ricerc<br>LOCAZIONI PROVINCIA LODI                                                                                      | Seleziona dai menù Milano Città, Milano Provincia, Monza o Lodi il relativo settore PROVINCIA LODI<br>oppure (solo per Milano Città e Provincia) ricerca l'indirizzo sulla mappa al seguente link Ricerc<br>LOCAZIONI PROVINCIA LODI                                                            |            |                                                                                                    |                |                  |  |       |  | Provincia                |  |
| oppure (solo per minano citta e Provincia) neerta i indirizzo sulla mappa ai seguente inite ricerte Locazioni provincia Lodi                                                                                                    |                                                                                                    |                                                                                                    |            | Seleziona dai menù Milano Città, Milano Provincia, Monza o Lodi il relativo settore                |                |                  |  |       |  |                          |  |
|                                                                                                    |                                                                                                    |                                                                                                    |            | oppure (solo per milano citta e provincia) ncerca i indirizzo sulla mappa al seguente illik Ricerc |                |                  |  |       |  | LOCAZIONI PROVINCIA LODI |  |

Scegliendo un settore viene richiesto il semestre di rilevazione di interesse:

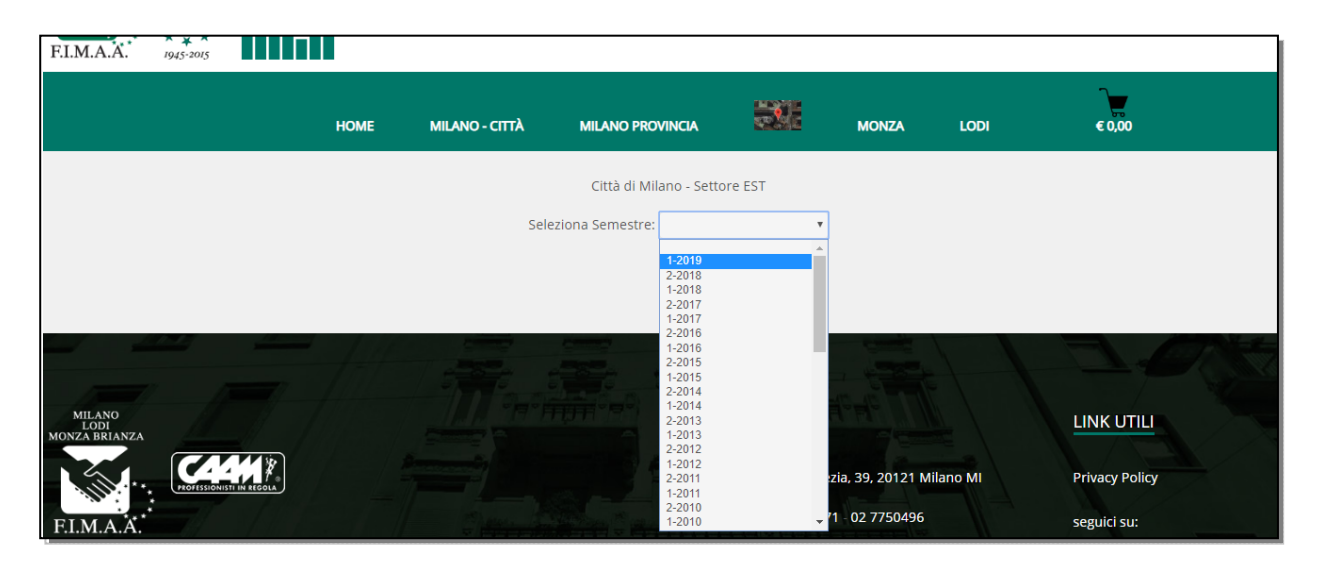

Scelta del semestre di rilevazione per il settore Est della Città di Milano

E successivamente la zona del settore:

| FI.M.A.A.                       | ***** Uf<br>70°*<br>1945-2015 | fício Studi         |                  |                 |                                                                |                       | A Granuzzo Claudio |
|---------------------------------|-------------------------------|---------------------|------------------|-----------------|----------------------------------------------------------------|-----------------------|--------------------|
|                                 | HOME                          | MILANO - CITTÀ      | MILANO PROVINCIA | <b>3</b> 22     | MONZA                                                          | LODI                  | € 0,00             |
|                                 |                               |                     | Città di Milano  | - Settore EST   |                                                                |                       |                    |
|                                 |                               | Seleziona Semestre: | 2-2018           | Seleziona Zona: |                                                                | •                     |                    |
|                                 |                               |                     |                  |                 | Venezia - Monfort<br>Tribunale - 5 Giorn<br>Piceno - Indipende | e<br>nate<br>enza     |                    |
|                                 |                               | E CONTRACTOR        | Present Pre-     | and a state     | Martini - Cuoco<br>Abruzzi - Romagn<br>Teodosio - Vallazz      | a<br>:e               |                    |
| 7) //                           |                               |                     |                  |                 | Pacini - Ponzio<br>Argonne - Corsica<br>Udine                  | I                     |                    |
| MILANO<br>LODI<br>MONZA BRIANZA |                               |                     |                  | ONTATTI         | Forlanini - Mecena<br>Salomone - Bonfa<br>Santa Giulia - Rog   | ate<br>dini<br>joredo | NKUTILI            |

Scelta della zona all'interno del settore Est della Città di Milano

Selezionando la zona del settore viene visualizzata la tabella con le tipologie di immobile disponibili e la possibilità di acquistare uno o più prezzi dell'elenco.

| HOME | MILANO - CITTÀ                     | MILANO PROVINCIA                        |                       | M      | onza l         | ODI             | € 0,00 |
|------|------------------------------------|-----------------------------------------|-----------------------|--------|----------------|-----------------|--------|
|      | Seleziona Semestre:                | Città di Milano - Seti<br>2-2018 • Sele | ore EST<br>ziona Zona | a: Abr | uzzi - Romagna | ¥               |        |
|      | Ca                                 | tegoria                                 | Subzona               | U.M.   | Prezzo Minimo  | Prezzo Massimo  |        |
|      | Appartamenti nuovi / Classe ene    | ergetica A - B                          | Unica                 | €/m²   | € 5.0          | 00 Å            |        |
|      | Appartamenti recenti (entro 30 a   | anni), ristrutturati, epoca e di pregio | Unica                 | €/m²   | € 5.0          | 00 Å            |        |
|      | Appartamenti vecchi (impianti o    | bsoleti) o da ristrutturare             | Unica                 | €/m²   | € 5.0          | 00 Å            |        |
|      | Negozi                             |                                         | Unica                 | €/m²   | € 5.0          | 00 Å            |        |
|      | Uffici                             |                                         | Unica                 | €/m²   | € 5.0          | 00 Å            |        |
|      | Boxes                              |                                         | Unica                 | €      | € 5.0          | <sup>00</sup> Å |        |
|      | Laboratori                         |                                         | Unica                 | €/m²   | € 5.0          | 00 Å            |        |
|      | Depositi Magazzini S.p.p.          |                                         | Unica                 | €/m²   | € 5.0          | 00 Å            |        |
|      | Capannoni - Opifici nuovi o ristri | utturati                                | Unica                 | €/m²   | € 5.0          | 00 Å            |        |
|      | Capannoni - Opifici vecchi         |                                         | Unica                 | €/m²   | € 5.0          | 00 Å            |        |

Tabella delle categorie di immobile disponibili per la zona Abruzzi - Romagna del settore EST della Città di Milano

L'acquisto dei prezzi degli immobili avviene aggiungendo al carrello le singole categorie. E' possibile la scelta di prezzi di categorie di zone e settori diversi.

L'icona del carrello in alto a destra mostra l'importo complessivo raggiunto con le selezioni effettuate.

| MILANO<br>MONZA BRIANZA<br>F.I.M.A.A. | Ufficio Studi                 |                                              |                       |        |                |                 | 🔒 Granuzzo Claudio |
|---------------------------------------|-------------------------------|----------------------------------------------|-----------------------|--------|----------------|-----------------|--------------------|
| НОМЕ                                  | MILANO - CITTÀ                | MILANO PROVINCIA                             |                       | мо     | INZA L         | וסכ             | € 15,00            |
|                                       | Seleziona Semestre            | Città di Milano - Sette<br>e: 2-2018 • Sele: | ore EST<br>ziona Zona | a: Abr | uzzi - Romagna | ¥               |                    |
|                                       | (                             | Categoria                                    | Subzona               | U.M.   | Prezzo Minimo  | Prezzo Massimo  |                    |
|                                       | Appartamenti nuovi / Classe e | nergetica A - B                              | Unica                 | €/m²   | € 5.           |                 |                    |
|                                       | Appartamenti recenti (entro 3 | 0 anni), ristrutturati, epoca e di pregio    | Unica                 | €/m²   | € 5.0          |                 |                    |
|                                       | Appartamenti vecchi (impianti | i obsoleti) o da ristrutturare               | Unica                 | €/m²   | € 5.           |                 |                    |
|                                       | Negozi                        |                                              | Unica                 | €/m²   | € 5.0          | <sup>00</sup> ₽ |                    |
|                                       | Uffici                        |                                              | Unica                 | €/m²   | € 5.0          | ™ Å             |                    |

Carrello con importo complessivo di 15,00 € a seguito della selezione di 3 categorie di immobile

Per completare l'acquisto basterà cliccare sull'icona del carrello nella barra dei menù:

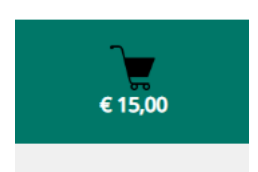

| FILMAX |                                           |               |       |          | 🔒 Granuzzo Claudio |
|--------|-------------------------------------------|---------------|-------|----------|--------------------|
| номе   | MILANO - CITTÀ MILANO PROVINCIA           |               | MONZA | LODI     | € 15,00            |
|        | Boxes                                     | Unica         | €     | € 5.00 ₽ |                    |
|        | Laboratori                                | Unica         | €/m²  | € 5.00 ℃ |                    |
|        | Depositi Magazzini S.p.p.                 | Unica         | €/m²  | € 5.00 ℃ |                    |
|        | Capannoni - Opifici nuovi o ristrutturati | Unica         | €/m²  | € 5.00 ℃ |                    |
|        | Capannoni - Opifici vecchi                | Unica         | €/m²  | € 5.00 ₽ |                    |
|        | Uffici in stabili direzionali             | Unica         | €/m²  | € 5.00 ₽ |                    |
|        | VAI AL RIEPILOC                           | GO DELL'ORDIN | E     |          |                    |

oppure premere il pulsante "Vai al riepilogo dell'ordine" in fondo alla pagina:

Nella pagina di Riepilogo dell'Ordine sarà possibile rimuovere tutti o solamente alcuni prezzi precedentemente selezionati.

| MILANO<br>LODI<br>MONZA BRIANZ/<br>F.I.M.A.A | * 70° *<br>* 1945-2015   | ficio Studi    |          |                          |                        |                       |              |         | 🔒 Gra         | nuzzo Claudio |
|----------------------------------------------|--------------------------|----------------|----------|--------------------------|------------------------|-----------------------|--------------|---------|---------------|---------------|
|                                              | HOME                     | MILANO - CIT   | тλ       | MILANO PROVINCIA         |                        | MONZA                 | LODI         |         | € 15,00       |               |
|                                              |                          |                | Riep     | ilogo Ore                | DINE UO                | 7009U7k               | IJ           |         |               |               |
|                                              | Settore, Zona e          | e Subzona      | Semestre |                          | Categor                | ia                    |              | Prezzo  | Rimuovi tutto |               |
|                                              | Città-Settore EST - Abru | uzzi - Romagna | 2018-2   | Appartamenti vecchi (imp | ianti obsoleti) o da   | ristrutturare - Unic  | a            | € 5,00  | Rimuovi       |               |
|                                              | Città-Settore EST - Abru | uzzi - Romagna | 2018-2   | Appartamenti recenti (en | tro 30 anni), ristrutt | turati, epoca e di pr | egio - Unica | € 5,00  | Rimuovi       |               |
|                                              | Città-Settore EST - Abru | uzzi - Romagna | 2018-2   | Appartamenti nuovi / Cla | sse energetica A - B   | - Unica               |              | € 5,00  | Rimuovi       |               |
|                                              |                          |                |          |                          |                        |                       | Totale       | € 15,00 |               |               |
|                                              |                          |                |          | <b>G</b>                 | Procedi all'ac         | cquisto!              |              |         |               |               |

Riepilogo dell'ordine con possibilità di procedere col pagamento, tornare alla selezione dei prezzi o eliminare dall'ordine alcuni prezzi selezionati Il pulsante "Procedi all'acquisto!" porterà l'utente alla pagina di Conferma dell'ordine e verifica dei dati dell'utente per l'intestazione della fattura.

| Conferma dell'or                                                                                                    | dine n. uo70o9u7kj                                                                                                    |
|----------------------------------------------------------------------------------------------------|----------------------------------------------------------------------------------------------------|
| Stai procedendo all'acquisto dei prezzi deg<br>Verifica i dati di fatturazione (Una volta inviato l'ordine non potranno | zli immobili dal sito Prezzidegliimmobili.it.<br>essere modificati) e prosegui sul sito Paypal per eseguire il pagamento. |
| DATI PER INTEST                                                                                                    | AZIONE FATTURA                                                                                                    |
| Intestazione                                                                                                    | ing. Claudio Granuzzo                                                                                                    |
| Indirizzo                                                                                                    | Via Biseo 26                                                                                                    |
| P.IVA                                                                                                    |                                                                                                    |
| C.F.                                                                                                    | 02771930985                                                                                                    |
| Codice Destinatario                                                                                                    |                                                                                                    |
| PEC                                                                                                    |                                                                                                    |
|                                                                                                    |                                                                                                    |
| AGG                                                                                                    | ORNA                                                                                                    |
|                                                                                                    |                                                                                                    |
| Se ci fossero dei dati non corretti per l'intestazione della fattura la preghiamo di m                                  | odificarli e premere sul pulsante AGGIORNA prima di procedere con la conferma                                             |
| dell'o                                                                                                    | rdine.                                                                                                    |
|                                                                                                    |                                                                                                    |
| RIEPILOGO I                                                                                                    | DELL'ORDINE                                                                                                    |
|                                                                                                    |                                                                                                    |
| Numero Prezzi da acquistare                                                                                             | 5 00                                                                                                    |
| Totale Ordine €                                                                                                    | 15.00                                                                                                    |
|                                                                                                    | ·                                                                                                    |
|                                                                                                    |                                                                                                    |
| Paga                                                                                                    | ndesso                                                                                                    |
| VISA 🖏 🕅                                                                                                    |                                                                                                    |

Riepilogo dell'ordine con possibilità di aggiornare i dati dell'utente per la fatturazione

Il pulsante "Paga adesso" collegherà l'utente al sito di PayPal per l'esecuzione del pagamento che potrà avvenire tramite conto PayPal oppure tramite carta di credito.

| PayPal 🦷                             | 15,00 EUR |
|--------------------------------------|-----------|
| Paga con PayPal                      |           |
| granuzzo@sepram.com                  |           |
|                                      |           |
| Rimani connesso e paga in modo più r | apido ?   |
| Accedi                               |           |
| Problemi di accesso?                 |           |
| Paga con una carta                   |           |

Interfaccia PayPal per la conclusione dell'acquisto

L'utente che concluderà positivamente il pagamento verrà reindirizzato al portale dell'Ufficio Studi e gli verranno visualizzati (con possibilità di stampa in pdf) i prezzi per le tipologie di immobile acquistati.

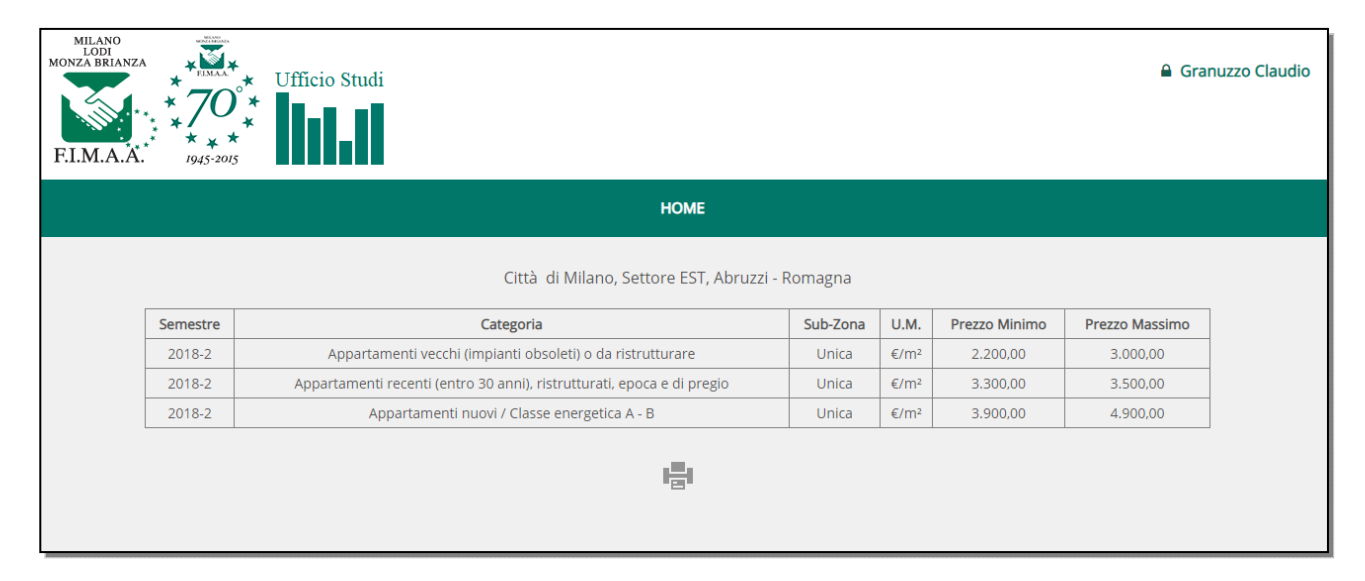

Visualizzazione dei prezzi acquistati

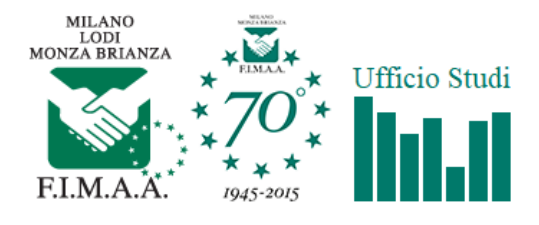

#### Città di Milano, Settore EST, Abruzzi - Romagna

| Semestre | Categoria                                                              | Sub-Zona | U.M. | Prezzo Minimo | Prezzo Massimo |
|----------|------------------------------------------------------------------------|----------|------|---------------|----------------|
| 2018-2   | Appartamenti vecchi (impianti obsoleti) o da ristrutturare             | Unica    | €/m² | 2.200,00      | 3.000,00       |
| 2018-2   | Appartamenti recenti (entro 30 anni), ristrutturati, epoca e di pregio | Unica    | €/m² | 3.300,00      | 3.500,00       |
| 2018-2   | Appartamenti nuovi / Classe energetica A - B                           | Unica    | €/m² | 3.900,00      | 4.900,00       |

Stampa dei prezzi acquistati

Tutti i prezzi acquistati rimarranno a disposizione dell'utente per successive consultazioni o stampe.

## ABBONAMENTO PER VISUALIZZAZIONE DEI CONTENUTI

L'utente che sottoscrive un abbonamento per la visualizzazione dei prezzi degli immobili disporrà di uno o più dei seguenti menù in base alla provincia attivata:

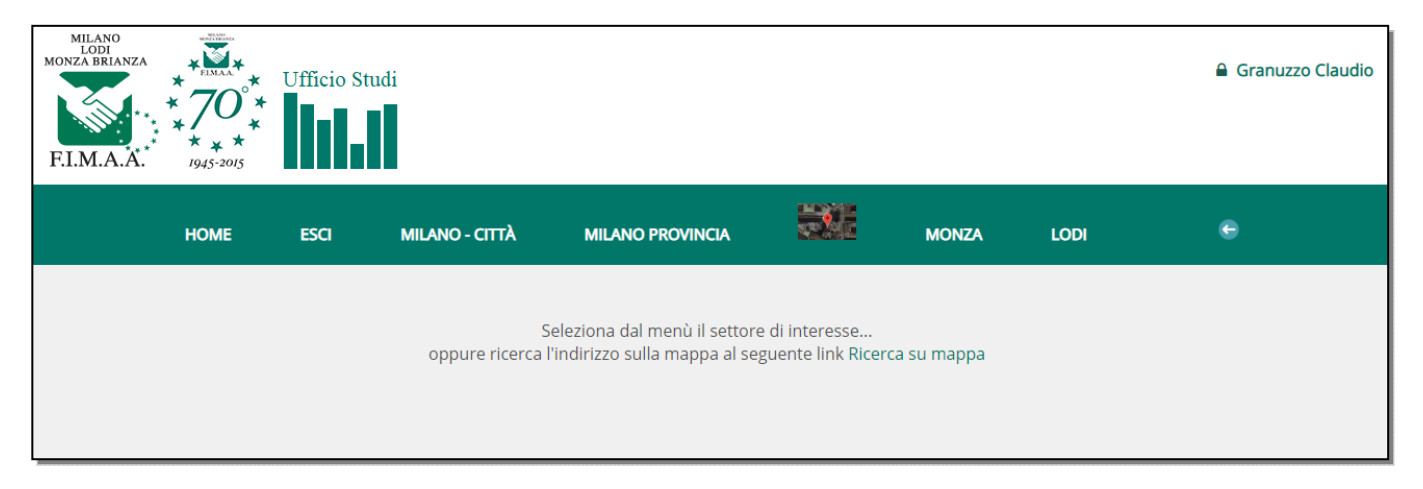

Interfaccia grafica per utente con abbonamento attivo per tutte le macro-aree disponibili

L'utente potrà selezionare la macro-area di interesse (Milano Città, Milano Provincia, Monza città, Monza provincia, Lodi città e Lodi Provincia) e successivamente il settore territoriale relativo.

Scegliendo il settore e il successivo semestre di rilevazione viene proposta la scelta della zona del settore:

| MILANO<br>LODI<br>MONZA BRIANZA<br>F.I.M.A.A. | Ufficio Studi |                  |                    |               |     | BIASSONO<br>BRIOSCO<br>GIUSSANO<br>CORREZZANA<br>MACHERIO                                               |    | 🔒 Granuzzo Claudio |
|-----------------------------------------------|---------------|------------------|--------------------|---------------|-----|----------------------------------------------------------------------------------------------------|----|--------------------|
| НОМЕ                                          | esci Mila     | NO - CITTÀ       | MILANO PROVINCI    | a             |     | RENATE<br>LISSONE<br>SOVICO<br>TRIUGGIO                                                                 | OD | ı e                |
|                                               |               |                  | Provincia di Monza | - Brianza NOF | RD  | VEDANO AL LAMBRO<br>VERANO BRIANZA<br>BESANA BRIANZA<br>LESMO<br>CARATE BRIANZA<br>ALBIATE<br>CAMPARADA |    |                    |
|                                               | Seleziona     | Semestre: 2-2018 | •                  | Seleziona Zo  | na: | SOVICO •                                                                                                | ]  |                    |

Selezione della zona comune di SOVICO all'interno del Settore Brianza Nord dell'area Monza Provincia

La selezione della zona determina la visualizzazione della tabella dei prezzi minimi e massimi relativi alle tipologie di immobili disponibili.

| HOME | ESCI   | MILANO - CITTÀ             | MILANO PROVINC                 | AIA        |        | M M           | onza l         | ODI  | e |
|------|--------|----------------------------|--------------------------------|------------|--------|---------------|----------------|------|---|
|      |        |                            | Provincia di Monza             | a - Brianz | a NOR  | D             |                |      |   |
|      |        |                            | 腰                              |            |        |               |                |      |   |
|      |        | Seleziona Semestre:        | 2-2018                         | Selezio    | na Zor | na: sovico    | Ŧ              |      |   |
|      |        |                            |                                |            |        |               |                |      |   |
|      |        | Categ                      | oria                           | Subzona    | U.M.   | Prezzo Minimo | Prezzo Massimo |      |   |
|      | Арра   | artamenti nuovi / Classe ( | energetica A - B               | Centro     | €/m²   | 1900          | 2000           | .97  |   |
|      | Арра   | artamenti nuovi / Classe e | energetica A - B               | Periferia  | €/m²   | 1650          | 1900           | 357  |   |
|      | Арра   | artamenti recenti (entro 3 | 80 anni) e ristrutturati       | Centro     | €/m²   | 1200          | 1450           | 197  |   |
|      | Арра   | artamenti recenti (entro 3 | 80 anni) e ristrutturati       | Periferia  | €/m²   | 1100          | 1300           | 37   |   |
|      | Арра   | artamenti vecchi (impiant  | i obsoleti) o da ristrutturare | Centro     | €/m²   | 900           | 1000           | .97  |   |
|      | Арра   | artamenti vecchi (impiant  | i obsoleti) o da ristrutturare | Periferia  | €/m²   | 800           | 900            | 197  |   |
|      | Boxe   | 'S                         |                                | Centro     | €      | 14000         | 15500          | 197  |   |
|      | Boxe   | •s                         |                                | Periferia  | €      | 11000         | 13000          | 157  |   |
|      | Nego   | ozi                        |                                | Centro     | €/m²   | 1350          | 1450           | 157  |   |
|      | Nego   | ozi                        |                                | Periferia  | €/m²   | 1250          | 1350           | 100  |   |
|      | Uffici | i nuovi                    |                                | Centro     | €/m²   | 1500          | 1600           | .947 |   |
|      | Uffici | i nuovi                    |                                | Periferia  | €/m²   | 1450          | 1550           | 357  |   |
|      | Uffici | i recenti                  |                                | Centro     | €/m²   | 1300          | 1400           | 357  |   |
|      | Uffici | i recenti                  |                                | Periferia  | €/m²   | 1250          | 1300           |      |   |
|      | Сара   | nnoni nuovi                |                                | Centro     | €/m²   |               |                |      |   |

Tabella con i prezzi del 2 semestre 2018 relativi al Comune di SOVICO in Brianza Nord

Oltre alla visualizzazione in tabella, l'utente ha la possibilità di stampare in una nuova pagina web, adattata per il successivo invio alla stampante, sia la tabella della zona scelta (nell'esempio il Comune di Sovico) che la totalità delle zone componenti il settore scelto.

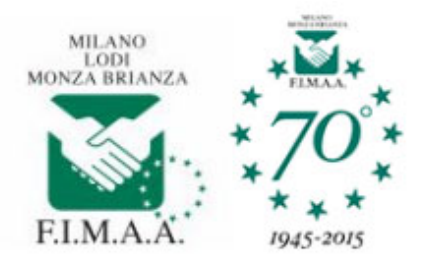

## Provincia di Monza - Brianza NORD

## SOVICO

#### Semestre: 2-2018

| Categoria                                                  | Subzona   | U.M. | Prezzo Minimo | Prezzo Massimo |
|------------------------------------------------------------|-----------|------|---------------|----------------|
| Appartamenti nuovi / Classe energetica A - B               | Centro    | €/m² | 1900          | 2000           |
| Appartamenti nuovi / Classe energetica A - B               | Periferia | €/m² | 1650          | 1900           |
| Appartamenti recenti (entro 30 anni) e ristrutturati       | Centro    | €/m² | 1200          | 1450           |
| Appartamenti recenti (entro 30 anni) e ristrutturati       | Periferia | €/m² | 1100          | 1300           |
| Appartamenti vecchi (impianti obsoleti) o da ristrutturare | Centro    | €/m² | 900           | 1000           |
| Appartamenti vecchi (impianti obsoleti) o da ristrutturare | Periferia | €/m² | 800           | 900            |
| Boxes                                                      | Centro    | €    | 14000         | 15500          |
| Boxes                                                      | Periferia | €    | 11000         | 13000          |
| Negozi                                                     | Centro    | €/m² | 1350          | 1450           |
| Negozi                                                     | Periferia | €/m² | 1250          | 1350           |
| Uffici nuovi                                               | Centro    | €/m² | 1500          | 1600           |
| Uffici nuovi                                               | Periferia | €/m² | 1450          | 1550           |
| Uffici recenti                                             | Centro    | €/m² | 1300          | 1400           |
| Uffici recenti                                             | Periferia | €/m² | 1250          | 1300           |
| Capannoni nuovi                                            | Centro    | €/m² |               |                |
| Capannoni nuovi                                            | Periferia | €/m² | 800           | 900            |
| Capannoni                                                  | Centro    | €/m² |               |                |
| Capannoni                                                  | Periferia | €/m² | 500           | 600            |
| Terreni residenziali                                       | Centro    | €/m³ | 130           | 150            |
| Terreni residenziali                                       | Periferia | €/m³ | 120           | 130            |

Pagina semplificata per l'invio alla stampante della tabella dei prezzi del 2 semestre 2018 relativi al Comune di SOVICO in Brianza Nord

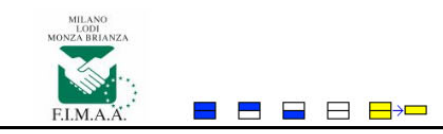

#### Nascondi le % di variazione Visualizza i prezzi in bianco/nero

#### Provincia MB - Brianza NORD - PREZZI riferiti al 2 semestre 2018

| ZONA                               | Sub Zona  | Appartamenti<br>nuovi / Classe<br>energetica A - B<br>€/m² | Appartamenti<br>recenti (entro<br>30 anni) e<br>ristrutturati<br>€/m² | Appartamenti<br>vecchi (impianti<br>obsoleti) o da<br>ristrutturare<br>€/m² | Boxes<br>C  | Negozi<br>€/m² | Uffici nuovi<br>€/m² | Uffici recenti<br>€/m² | Capannoni<br>nuovi<br>€/m² | Capannoni<br>€/m² | Terreni<br>residenziali<br>C/m³ |
|------------------------------------|-----------|------------------------------------------------------------|-----------------------------------------------------------------------|-----------------------------------------------------------------------------|-------------|----------------|----------------------|------------------------|----------------------------|-------------------|---------------------------------|
|                                    |           | 1900/2000                                                  | 1350/1450                                                             | 850/900                                                                     | 16000/18000 | 1500/1600      | 1600/1700            | 1400/1500              | 850/950                    | 500/600           | 130/150                         |
|                                    | Centro    | (0,00 %)                                                   | (0,00 %)                                                              | (0,00 %)                                                                    | (0,00 %)    | (0,00 %)       | (0,00 %)             | (0,00 %)               | (0,00 %)                   | (0,00 %)          | (0,00 %)                        |
| 4101475                            |           | 1900/2000                                                  | 1350/1450                                                             | 850/900                                                                     | 16000/18000 | 1500/1600      | 1600/1700            | 1400/1500              | 850/950                    | 500/600           | 130/150                         |
| ALBIATE                            |           | 1850/2000                                                  | 1250/1350                                                             | 700/850                                                                     | 13000/15000 | 1300/1400      | 1600/1700            | 1400/1500              | 900/900                    | 500/600           | 120/130                         |
|                                    | Periferia | (0,00 %)                                                   | (0,00 %)                                                              | (0,00 %)                                                                    | (0,00 %)    | (0,00 %)       | (0,00 %)             | (0,00 %)               | (0,00 %)                   | (0,00 %)          | (0,00 %)                        |
|                                    |           | 1850/2000                                                  | 1250/1350                                                             | 700/850                                                                     | 13000/15000 | 1300/1400      | 1600/1700            | 1400/1500              | 900/900                    | 500/600           | 120/130                         |
|                                    |           | 1950/2050                                                  | 1500/1550                                                             | 1000/1050                                                                   | 15000/18000 | 1550/1700      | 1750/1900            | 1450/1550              |                            | 550/700           | 140/160                         |
|                                    | Centro    | (0,00 %)                                                   | (0,00 %)                                                              | (0,00 %)                                                                    | (0,00 %)    | (0,00 %)       | (0,00 %)             | (0,00 %)               |                            | (0,00 %)          | (0,00 %)                        |
| BESANA BRIANZA                     |           | 1950/2050                                                  | 1500/1550                                                             | 1000/1050                                                                   | 15000/18000 | 1550/1700      | 1750/1900            | 1450/1550              | -/-                        | 550/700           | 140/160                         |
| Appartamenti: Appartamenti         |           | 1850/1950                                                  | 1300/1400                                                             | 900/1000                                                                    | 14000/17000 | 1350/1450      | 1700/1850            | 1400/1550              | 850/950                    | 500/600           | 120/150                         |
| There while scotteric tind a +2010 | Periferia | (0,00 %)                                                   | (0,00 %)                                                              | (0,00 %)                                                                    | (0,00 %)    | (0,00 %)       | (0,00 %)             | (0,00 %)               | (0,00 %)                   | (0,00 %)          | (0,00 %)                        |
|                                    |           | 1850/1950                                                  | 1300/1400                                                             | 900/1000                                                                    | 14000/17000 | 1350/1450      | 1700/1850            | 1400/1550              | 850/950                    | 500/600           | 120/150                         |
|                                    |           | 2000/2200                                                  | 1400/1600                                                             | 900/1100                                                                    | 15000/19000 | 1250/1550      | 1750/1950            | 1450/1550              |                            |                   | 170/190                         |

Pagina della tabella dei prezzi del 2 semestre 2018 relativi a tutte le zone (Comuni) del settore Brianza Nord con la visualizzazione dei prezzi del semestre precedente e delle variazioni percentuali

Nella pagina di visualizzazione di tutte le zone del settore è possibile scegliere di scrivere solo i prezzi del semestre selezionato, i prezzi del semestre selezionato con quelli del semestre precedente, le variazioni percentuali tra i due semestri sia a colori che in bianco e nero.

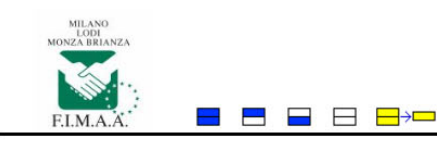

Nascondi le % di variazione Visualizza i prezzi in bianco/nero

#### Provincia - Settore OVEST - PREZZI riferiti al 2 semestre 2018

| ZONA     | Sub Zona  | Appartamenti<br>nuovi / Classe<br>energetica A - B<br>€/m² | Appartamenti<br>recenti (entro 30<br>anni),<br>ristrutturati,<br>epoca e di pregio<br>€/m² | Appartamenti<br>vecchi (impianti<br>obsoleti) o da<br>ristrutturare<br>€/m² | Negozi<br>€/m² | Uffici<br>€/m² | Boxes<br>C  | Capannoni nuovi<br>o ristrutturati<br>€/m² | Capannoni vecchi<br>€/m² | Terreni<br>residenziali<br>€/m³ |
|----------|-----------|------------------------------------------------------------|--------------------------------------------------------------------------------------------|-----------------------------------------------------------------------------|----------------|----------------|-------------|--------------------------------------------|--------------------------|---------------------------------|
|          |           | 1550/1850                                                  | 850/1400                                                                                   | 600/850                                                                     | 1100/1500      | 1200/1500      | 12000/16000 |                                            |                          | 100/120                         |
|          | Centro    | (3,03 %)                                                   | (2,27 %)                                                                                   | (0,00 %)                                                                    | (0,00 %)       | (0,00 %)       | (0,00 %)    |                                            |                          | (0,00 %)                        |
| 10000075 |           | 1500/1800                                                  | 850/1350                                                                                   | 600/850                                                                     | 1100/1500      | 1200/1500      | 12000/16000 | -/-                                        | -/->                     | 100/120                         |
| ARCONATE |           | 1500/1800                                                  | 800/1350                                                                                   | 500/800                                                                     | 1000/1350      | 1000/1250      | 10000/14000 | 650/900                                    | 350/550                  | 80/100                          |
|          | Periferia | (3,13 %)                                                   | (2,38 %)                                                                                   | (0,00 %)                                                                    | (-4,08 %)      | (0,00 %)       | (0,00 %)    | (0,00 %)                                   | (0,00 %)                 | (0,00 %)                        |
|          |           | 1450/1750                                                  | 800/1300                                                                                   | 500/800                                                                     | 1100/1350      | 1000/1250      | 10000/14000 | 650/900                                    | 350/550                  | 80/100                          |
|          |           | 1600/1900                                                  | 800/1450                                                                                   | 600/800                                                                     | 1200/1500      | 1300/1600      | 12000/16000 |                                            |                          | 100/120                         |
|          | Centro    | (0,00 %)                                                   | (0,00 %)                                                                                   | (0,00 %)                                                                    | (0,00 %)       | (0,00 %)       | (0,00 %)    |                                            |                          | (0,00 %)                        |
| ABUUNO   |           | 1600/1900                                                  | 800/1450                                                                                   | 600/800                                                                     | 1200/1500      | 1300/1600      | 12000/16000 | -/-                                        | -/-                      | 100/120                         |
| AREONO   |           | 1500/1850                                                  | 750/1400                                                                                   | 550/750                                                                     | 1100/1400      | 1000/1300      | 11000/15000 | 750/1000                                   | 350/600                  | 80/100                          |
|          | Periferia | (0,00 %)                                                   | (0,00 %)                                                                                   | (0,00 %)                                                                    | (-3,85 %)      | (-4,17 %)      | (0,00 %)    | (-2,78 %)                                  | (-5,00 %)                | (0,00 %)                        |
|          |           | 1500/1850                                                  | 750/1400                                                                                   | 550/750                                                                     | 1200/1400      | 1100/1300      | 11000/15000 | 800/1000                                   | 400/600                  | 80/100                          |

Pagina della tabella dei prezzi del 2 semestre 2018 relativi a tutte le zone (Comuni) del settore OVEST della Provincia di Milano con la visualizzazione dei prezzi del semestre precedente e delle variazioni percentuali a colori

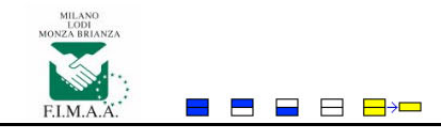

#### Provincia - Settore OVEST - PREZZI riferiti al 2 semestre 2018

Visualizza le % di variazione Visualizza i prezzi a colori

| ZONA     | Sub Zona  | Appartamenti<br>nuovi / Classe<br>energetica A - B<br>C/m² | Appartamenti<br>recenti (entro 30<br>anni),<br>ristrutturati,<br>epoca e di pregio<br>€/m² | Appartamenti<br>vecchi (impianti<br>obsoleti) o da<br>ristrutturare<br>€/m² | Negozi<br>€/m² | Uffici<br>€/m² | Boxes<br>C  | Capannoni nuovi<br>o ristrutturati<br>€/m² | Capannoni vecchi<br>€/m² | Terreni<br>residenziali<br>€/m³ |
|----------|-----------|------------------------------------------------------------|--------------------------------------------------------------------------------------------|-----------------------------------------------------------------------------|----------------|----------------|-------------|--------------------------------------------|--------------------------|---------------------------------|
|          | Carlos    | 1550/1850                                                  | 850/1400                                                                                   | 600/850                                                                     | 1100/1500      | 1200/1500      | 12000/16000 |                                            |                          | 100/120                         |
| ARCONATE | Centro    | 1500/1800                                                  | 850/1350                                                                                   | 600/850                                                                     | 1100/1500      | 1200/1500      | 12000/16000 | -/-                                        | -/-                      | 100/120                         |
| ARCONATE |           | 1500/1800                                                  | 800/1350                                                                                   | 500/800                                                                     | 1000/1350      | 1000/1250      | 10000/14000 | 650/900                                    | 350/550                  | 80/100                          |
|          | Periteria | 1450/1750                                                  | 800/1300                                                                                   | 500/800                                                                     | 1100/1350      | 1000/1250      | 10000/14000 | 650/900                                    | 350/550                  | 80/100                          |
|          | Craha     | 1600/1900                                                  | 800/1450                                                                                   | 600/800                                                                     | 1200/1500      | 1300/1600      | 12000/16000 |                                            |                          | 100/120                         |
| 4711100  | Centro    | 1600/1900                                                  | 800/1450                                                                                   | 600/800                                                                     | 1200/1500      | 1300/1600      | 12000/16000 | -/-                                        | -/-                      | 100/120                         |
| ARLONO   | 2.2.2     | 1500/1850                                                  | 750/1400                                                                                   | 550/750                                                                     | 1100/1400      | 1000/1300      | 11000/15000 | 750/1000                                   | 350/600                  | 80/100                          |
|          | Periteria | 1500/1850                                                  | 750/1400                                                                                   | 550/750                                                                     | 1200/1400      | 1100/1300      | 11000/15000 | 800/1000                                   | 400/600                  | 80/100                          |
|          |           | 1950/2250                                                  | 1250/1700                                                                                  | 1000/1250                                                                   | 1400/1650      | 1300/1500      | 13000/17500 |                                            |                          | 140/170                         |
|          | Centro    | 1950/2250                                                  | 1250/1700                                                                                  | 1050/1250                                                                   | 1400/1650      | 1300/1500      | 13000/17500 | -/-                                        | -/-                      | 140/170                         |
| BAREBOID |           | 1000/0150                                                  | i realizera                                                                                | 000/1000                                                                    | + 200 (+ 200   | 1000/1500      | *****       | 700/000                                    | ero/coo                  | in a state of the               |

Pagina della tabella dei prezzi del 2 semestre 2018 relativi a tutte le zone (Comuni) del settore OVEST della Provincia di Milano con la visualizzazione dei prezzi del semestre precedente senza variazioni percentuali ma con prezzi variati in grassetto

## ANDAMENTO NEL TEMPO DEI PREZZI DEGLI IMMOBILI

Oltre alla visualizzazione dei prezzi del semestre selezionato, per ciascuna tipologia di immobile della zona scelta, vi è la possibilità di conoscerne l'andamento nel tempo.

| F.I.M.A.A. 1945-2015 |                                                            |             |                  |               |                |     |
|----------------------|------------------------------------------------------------|-------------|------------------|---------------|----------------|-----|
| HOME ES              | I MILANO - CITTÀ MILANO PROVINCI                           | <b>x</b>    | 3                | MON           | IZA LOD        | я 🗢 |
|                      | Provincia di Monza                                         | - Brianza l | NORD             |               |                |     |
|                      | - I I I I I I I I I I I I I I I I I I I                    |             |                  |               |                |     |
|                      | Seleziona Semestre: 2-2018                                 | Seleziona   | Zona:            | SOVICO        | T              |     |
|                      | Categoria                                                  | Subzona     | U.M.             | Prezzo Minimo | Prezzo Massimo | ]   |
| N                    | Appartamenti nuovi / Classe energetica A - B               | Centro      | €/m <sup>2</sup> | 1900          | 2000           | -   |
|                      | Appartamenti nuovi / Classe energetica A - B               | Periferia   | €/m <sup>2</sup> | 1650          | 1900           |     |
|                      | Appartamenti recenti (entro 30 anni) e ristrutturati       | Centro      | €/m²             | 1200          | 1450           |     |
|                      | Appartamenti recenti (entro 30 anni) e ristrutturati       | Periferia   | €/m²             | 1100          | 1300           | -   |
|                      | Appartamenti vecchi (impianti obsoleti) o da ristrutturare | Centro      | €/m²             | 900           | 1000           |     |
|                      | Appartamenti vecchi (impianti obsoleti) o da ristrutturare | Periferia   | €/m²             | 800           | 900            |     |
|                      | Boxes                                                      | Centro      | €                | 14000         | 15500          | -   |
|                      | Boxes                                                      | Periferia   | €                | 11000         | 13000          |     |
|                      | Negozi                                                     | Centro      | €/m²             | 1350          | 1450           |     |
|                      | Negozi                                                     | Periferia   | €/m²             | 1250          | 1350           |     |
|                      | Uffici nuovi                                               | Centro      | €/m²             | 1500          | 1600           | -   |
|                      | Uffici nuovi                                               | Periferia   | €/m²             | 1450          | 1550           | -   |
|                      | Uffici recenti                                             | Centro      | €/m²             | 1300          | 1400           | -   |

# Tabella con i prezzi del 2 semestre 2018 relativi al Comune di SOVICO in Brianza Nord: tramite il link per ciascuna tipologia è possibile visualizzare il grafico dell'andamento nel tempo dei prezzi

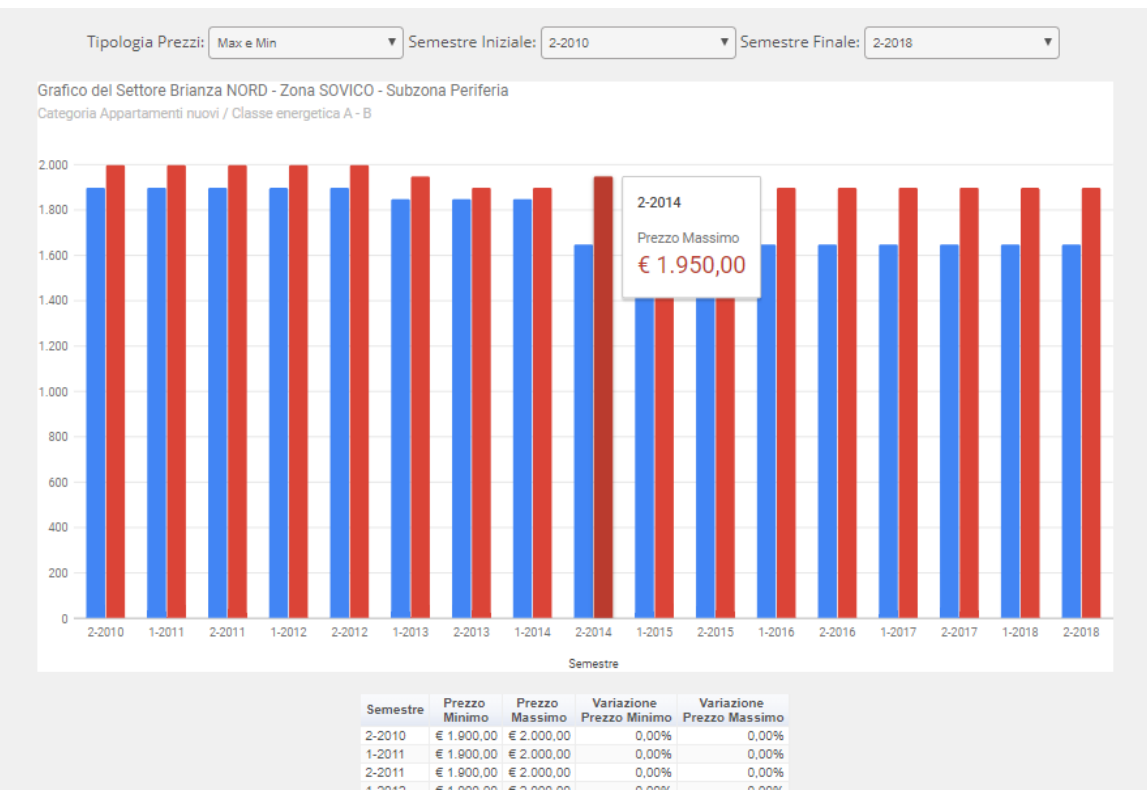

Grafico dell'andamento dei prezzi minimi e massimi degli appartamenti nuovi in Periferia del Comune di Sovico in provincia di Monza e Brianza, Brianza Nord – tra il secondo semestre 2010 e il secondo semestre 2018

Nella pagina del grafico è possibile poi scegliere l'intervallo di tempo da visualizzare e i tipi di prezzi: minimi-massimi, medi o minimi-medi-massimi.

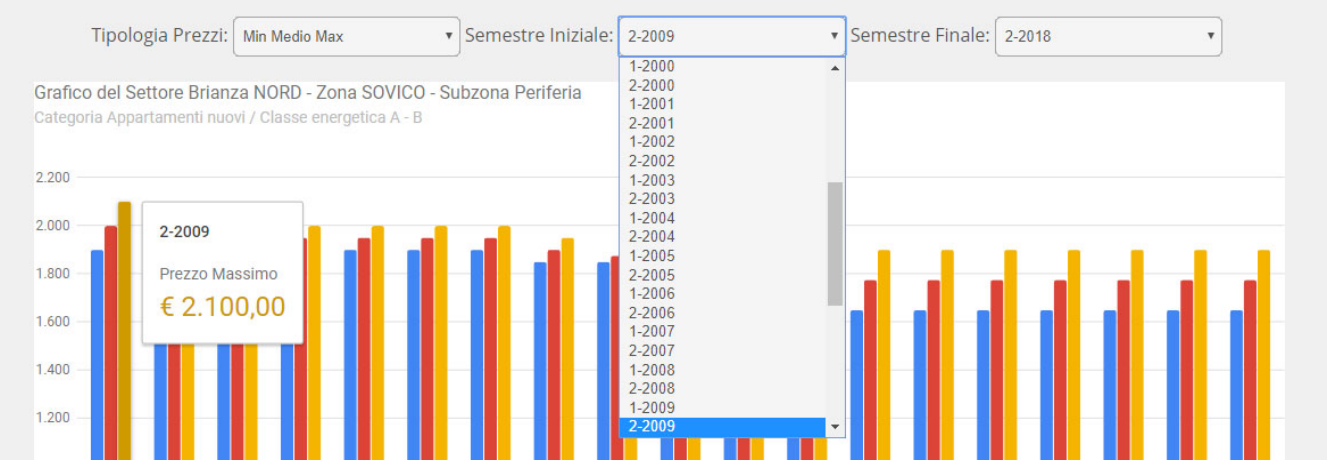

Grafico dell'andamento dei prezzi minimi, medi e massimi degli appartamenti nuovi in Periferia del Comune di Sovico in provincia di Monza e Brianza, Brianza Nord – tra il secondo semestre 2009 e il secondo semestre 2018

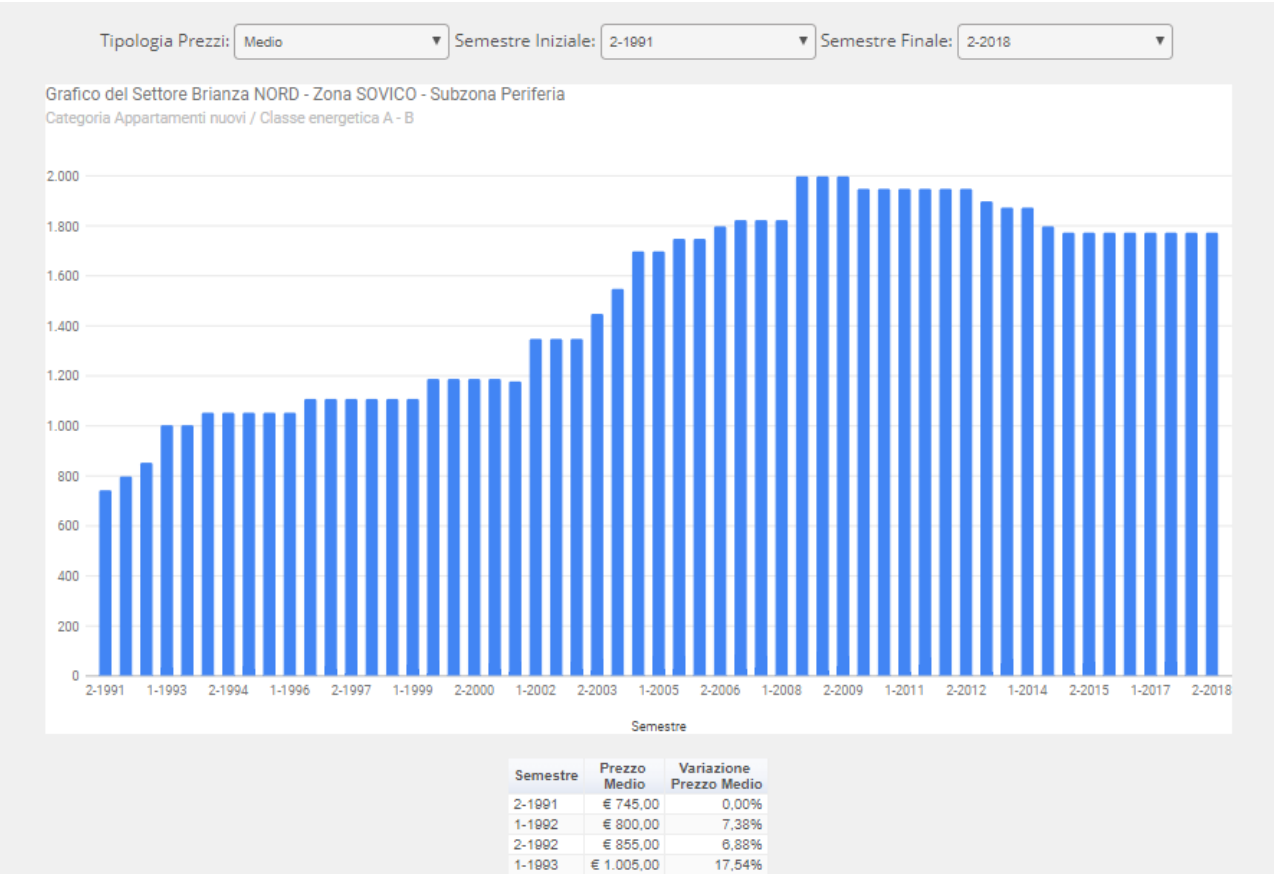

Grafico dell'andamento dei prezzi medi degli appartamenti nuovi in Periferia del Comune di Sovico in provincia di Monza e Brianza, Brianza Nord – tra il secondo semestre 1991 e il secondo semestre 2018

## CARTOGRAMMI DEI PREZZI DEGLI IMMOBILI

Per ciascuna tipologia di immobile vi è la possibilità di creare il cartogramma che permette di evidenziare come varia il prezzo medio della tipologia scelta nella macro-area della zona scelta.

| HOME | ESCI     | MILANO - CITTÀ                        | MILANO PROVINC                 | IA         |        | м             | ONZA          | LODI | e |
|------|----------|---------------------------------------|--------------------------------|------------|--------|---------------|---------------|------|---|
|      |          |                                       | Provincia di Monza             | a - Brianz | a NOR  | D             |               |      |   |
|      |          |                                       |                                |            |        |               |               |      |   |
|      | S        | eleziona Semestre:                    | 2-2018                         | Selezio    | na Zor | na: sovico    |               |      |   |
|      |          | Categ                                 | oria                           | Subzona    | U.M.   | Prezzo Minimo | Prezzo Massim | 0    | 4 |
|      | Appart   | amenti nuovi / Classe e               | energetica A - B               | Centro     | €/m²   | 1900          | 2000          |      |   |
|      | Appart   | amenti nuovi / Classe e               | energetica A - B               | Periferia  | €/m²   | 1650          | 1900          | 347  | N |
|      | Appart   | amenti recenti (entro 3               | 0 anni) e ristrutturati        | Centro     | €/m²   | 1200          | 1450          | 357  |   |
|      | Appart   | amenti recenti (entro 3               | i0 anni) e ristrutturati       | Periferia  | €/m²   | 1100          | 1300          | 37   |   |
|      | Appart   | amenti vecchi (impiant                | i obsoleti) o da ristrutturare | Centro     | €/m²   | 900           | 1000          |      |   |
|      | Appart   | amenti vecchi (impiant                | i obsoleti) o da ristrutturare | Periferia  | €/m²   | 800           | 900           | 1997 |   |
|      | Boxes    |                                       |                                | Centro     | €      | 14000         | 15500         | 197  |   |
|      | Boxes    |                                       |                                | Periferia  | €      | 11000         | 13000         | 357  |   |
|      | Negozi   | i i i i i i i i i i i i i i i i i i i |                                | Centro     | €/m²   | 1350          | 1450          | 357  |   |
|      | Negozi   | i i i i i i i i i i i i i i i i i i i |                                | Periferia  | €/m²   | 1250          | 1350          | 357  |   |
|      | Uffici r | nuovi                                 |                                | Centro     | €/m²   | 1500          | 1600          | 357  |   |
|      | Uffici n | nuovi                                 |                                | Periferia  | €/m²   | 1450          | 1550          | 357  |   |
|      | Uffici r | ecenti                                |                                | Centro     | €/m²   | 1300          | 1400          | 357  |   |
|      | Uffici r | ecenti                                |                                | Periferia  | €/m²   | 1250          | 1300          | 357  |   |
|      | Capan    | noni nuovi                            |                                | Centro     | €/m²   |               |               | 357  |   |
|      |          |                                       |                                |            |        |               |               |      |   |

Tabella con i prezzi del 2 semestre 2018 relativi al Comune di SOVICO in Brianza Nord: tramite il link per ciascuna tipologia è possibile creare il cartogramma dei prezzi

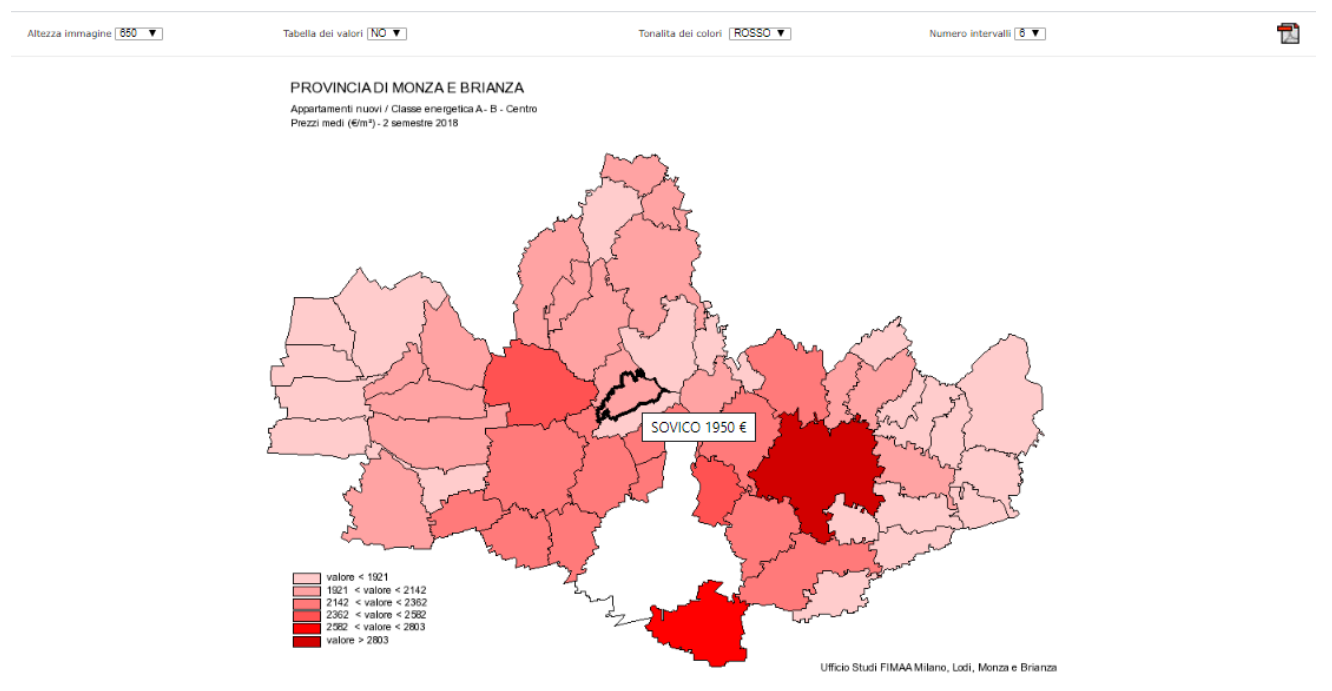

Cartogramma dei prezzi del 2 semestre 2018 relativi alla tipologia "Appartamenti nuovi/Classe energetica A-B – Centro" nella Provincia di Monza e Brianza. Viene evidenziata la zona scelta precedentemente, in questo caso il Comune di SOVICO Sopra il cartogramma sono disponibili alcune opzioni di visualizzazione:

- Altezza immagine: determina la dimensione dell'immagine del cartogramma
- Tabella dei valori: è possibile visualizzare sotto il cartogramma la tabella dei valori dei prezzi di tutte le zone della macro-area
- Tonalità dei colori: è il colore del cartogramma. Sono disponibili ROSSO, VERDE, BLU e GIALLO
- Numero intervalli: disponibili da un minimo di 2 ad un massimo di 6 intervalli di prezzi. Questa variabile permette di affinare o meno le differenze di prezzo tra le zone.

Cliccando sull'icona PDF posizionata in alto a destra nella pagina viene stampato il pdf del cartogramma.

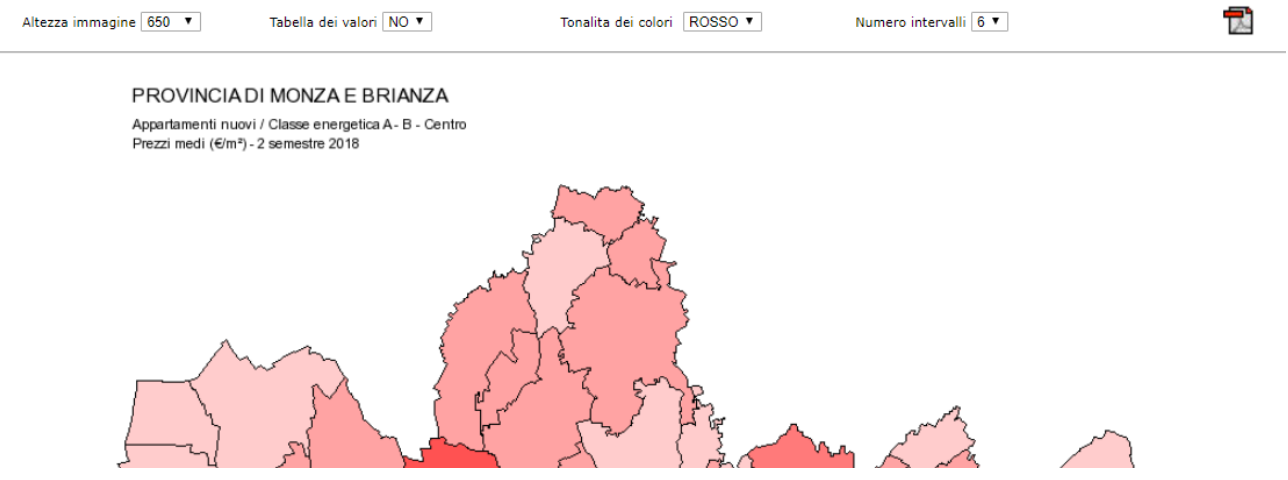

Parte alta del Cartogramma con le opzioni di visualizzazione personalizzabili

Si riportano alcune immagini dello stesso cartogramma con opzioni di visualizzazione diverse.

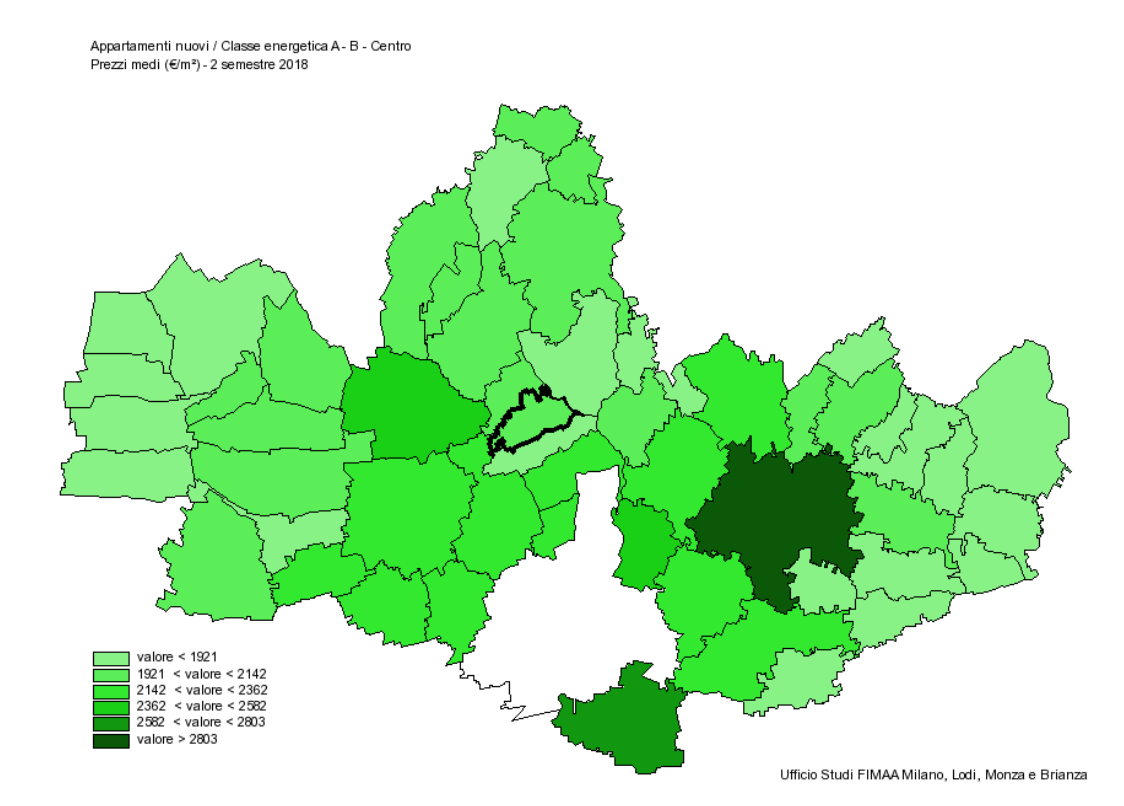

Appartamenti nuovi / Classe energetica A - B - Centro Prezzi medi (€/m²) - 2 semestre 2018

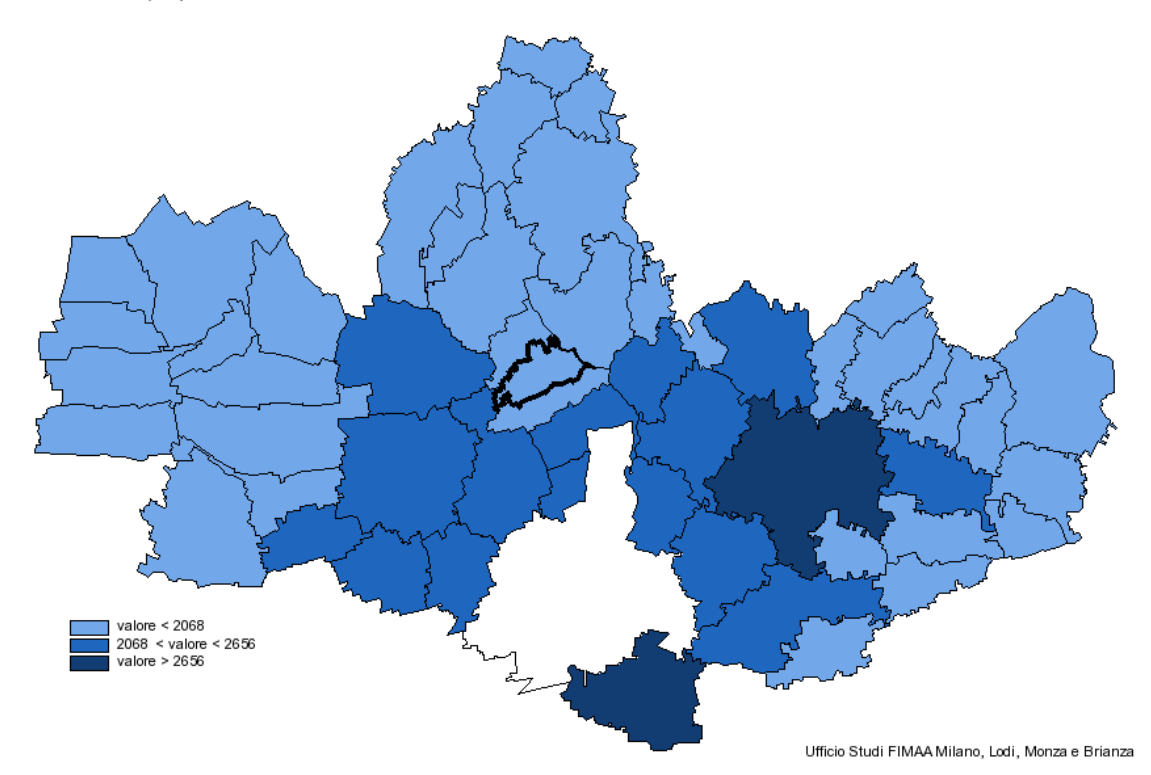

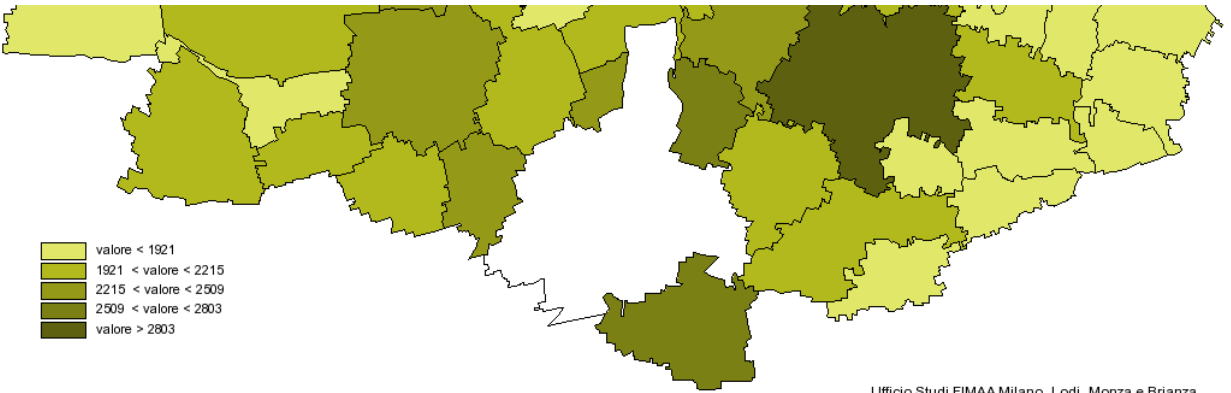

Ufficio Studi FIMAA Milano, Lodi, Monza e Brianza

| ZONA                    | Valore € |
|-------------------------|----------|
| AGRATE BRIANZA - Centro | 2200     |
| AICURZIO - Centro       | 1775     |
| ARCORE - Centro         | 2350     |
| BELLUSCO - Centro       | 2075     |
| BERNAREGGIO - Centro    | 1975     |
| BRUGHERIO - Centro      | 2700     |
| BURAGO MOLGORA - Centro | 1875     |
| BUSNAGO - Centro        | 1800     |
| CAPONAGO - Centro       | 1875     |
| CADMATE C (             |          |

Cartogramma con tabella dei valori attiva

## CITTA' DI MILANO

Appartamenti recenti (entro 30 anni), ristrutturati, epoca e di pregio Prezzi medi (€/m²) - 2 semestre 2018

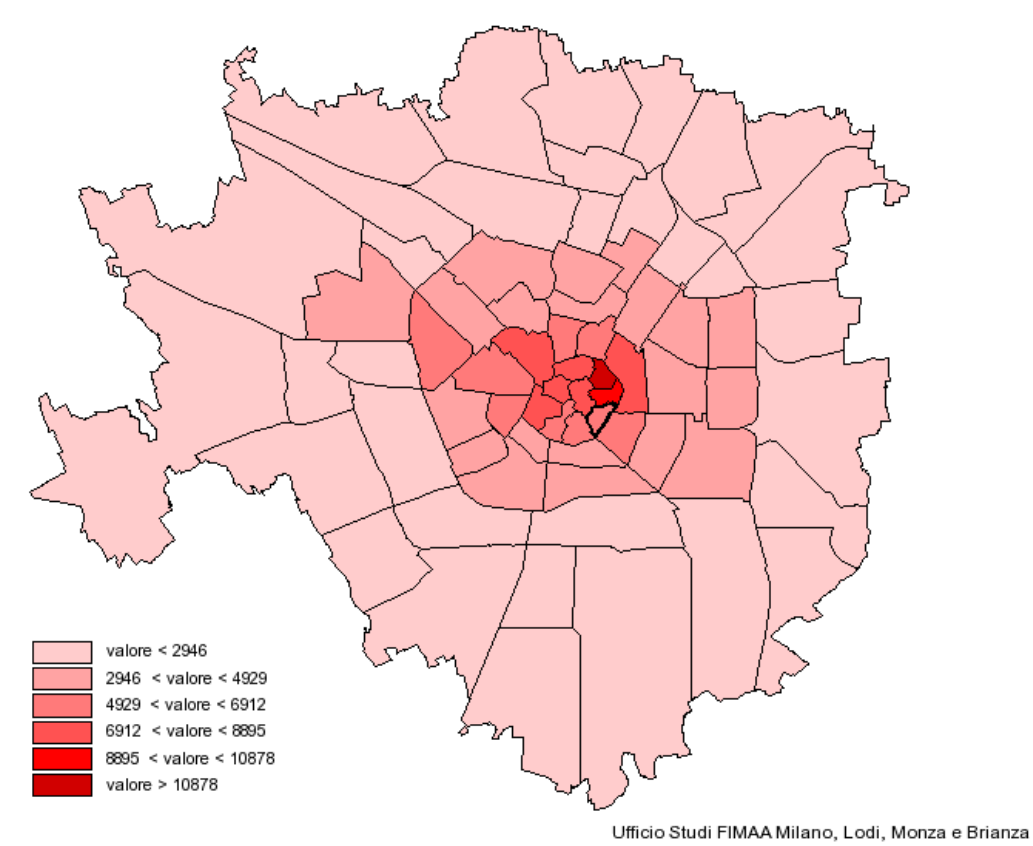

Cartogramma della Città di Milano - "Appartamenti nuovi / Classe energetica A - B" - 2 semestre 2018

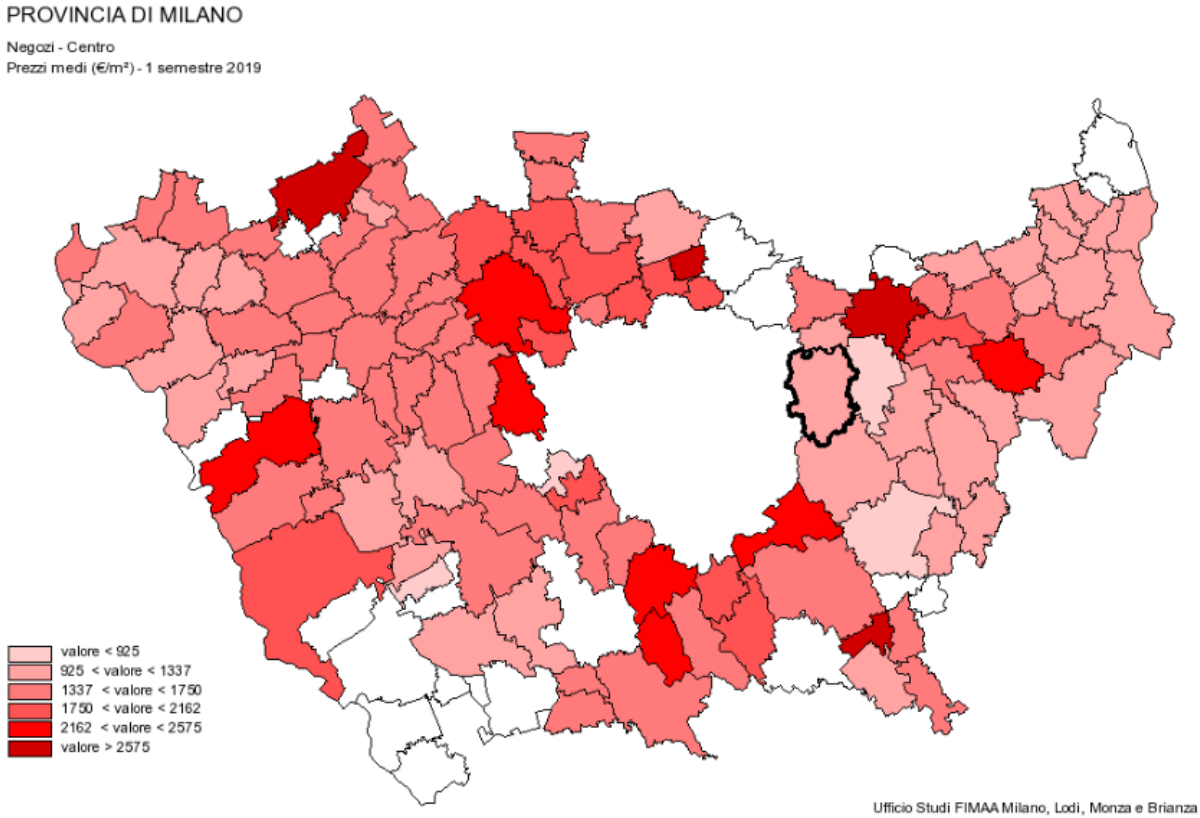

Cartogramma della Provincia di Milano - "Negozi in Centro" - 1 semestre 2019

## CITTA' DI MONZA

Appartamenti vecchi (impianti obsoleti) o da ristrutturare Prezzi medi (€/m²) - 1 semestre 2019

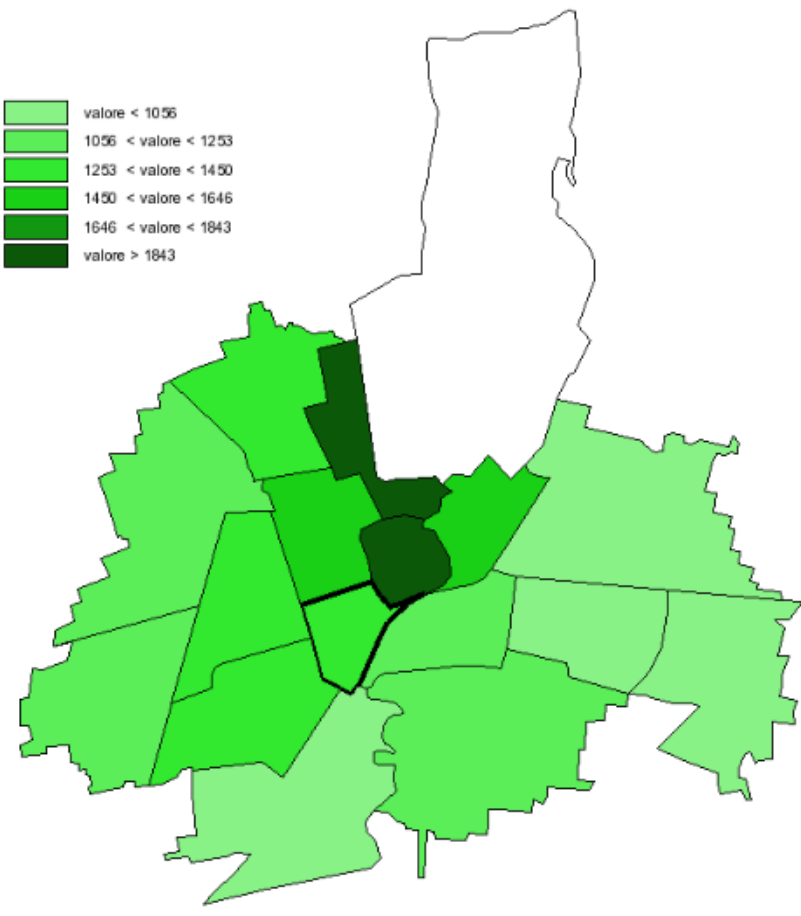

Ufficio Studi FIMAA Milano, Lodi, Monza e Brianza

Cartogramma della Città di Monza – "Appartamenti vecchi (impianti obsoleti) o da ristrutturare" – 1 semestre 2019

## SELEZIONE DEI PREZZI DI INTERESSE TRAMITE RICERCA SU MAPPA

In alternativa alla selezione da elenco delle macro-aree e dei settori territoriali relativi è possibile effettuare la ricerca della zona interessata mediante inserimento dell'indirizzo in cui è

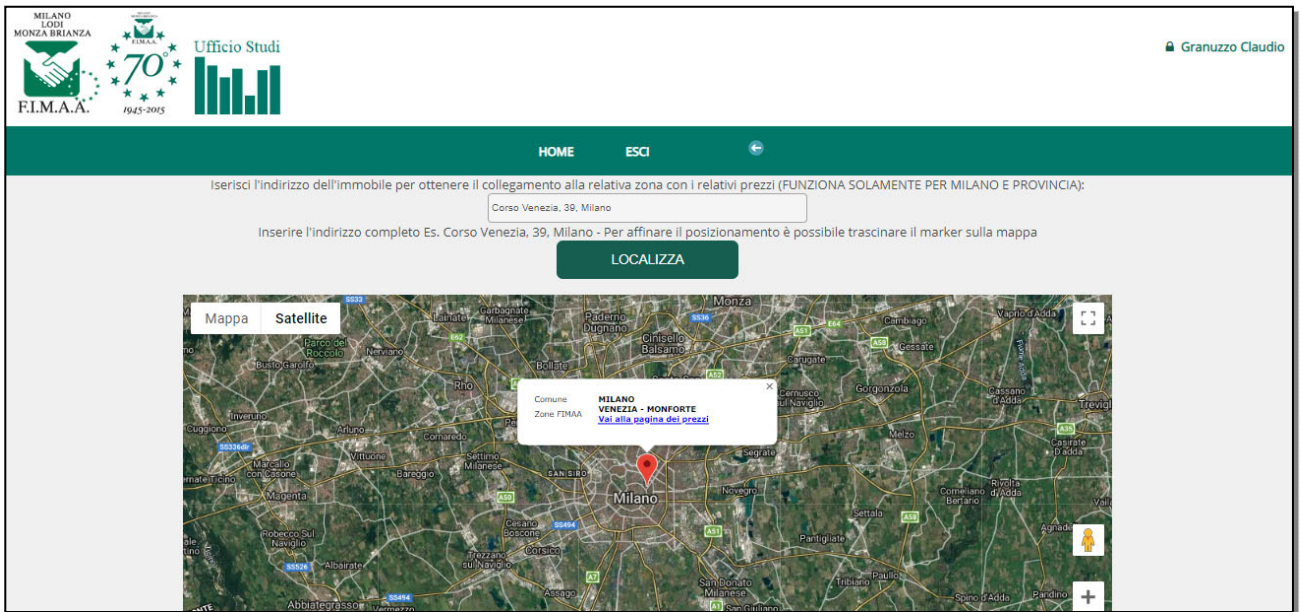

localizzato un immobile.

Localizzazione dell'indirizzo Corso Venezia 39, Milano su Google Maps e visualizzazione della zona di rilevazione FIMAA di appartenenza con link diretto ai prezzi rilevati nell'ultimo semestre disponibile

Inserito l'indirizzo nella casella di testo ed avviata la localizzazione con il pulsante specifico viene visualizzato, sulla mappa di Google Maps, un segnaposto con una vignetta contenente:

- Comune in cui ricade l'indirizzo
- Zona FIMAA in cui è situato l'indirizzo

Il link diretto alla pagina dei prezzi permette di visualizzare la tabella dei prezzi degli immobili di tutte le categorie presenti relativi all'ultimo semestre di rilevazione in archivio.

| ME ESCI MILANO - CITTÀ             | MILANO PROVINCIA                       |            |        | MONZA            | LODI           |
|------------------------------------|----------------------------------------|------------|--------|------------------|----------------|
|                                    | Città di Milano - Setto                | ire EST    |        |                  |                |
|                                    |                                        |            |        |                  |                |
| Seleziona Semestre:                | 1-2019 v Selez                         | tiona Zoni | a: Ver | nezia - Monforte | ¥              |
| Cate                               | egoria                                 | Subzona    | U.M.   | Prezzo Minimo    | Prezzo Massimo |
| Appartamenti nuovi / Classe ener   | rgetica A - B                          | Unica      | €/m²   | 7700             | 11000          |
| Appartamenti recenti (entro 30 a   | nni), ristrutturati, epoca e di pregio | Unica      | €/m²   | 6500             | 9000           |
| Appartamenti vecchi (impianti ob   | soleti) o da ristrutturare             | Unica      | €/m²   | 5000             | 6200           |
| Negozi                             |                                        | Unica      | €/m²   | 3500             | 7500           |
| Uffici                             |                                        | Unica      | €/m²   | 3500             | 6500           |
| Boxes                              |                                        | Unica      | €      | 50000            | 80000          |
| Laboratori                         |                                        | Unica      | €/m²   | 1600             | 2300           |
| Depositi Magazzini S.p.p.          |                                        | Unica      | €/m²   |                  |                |
| Capannoni - Opifici nuovi o ristru | tturati                                | Unica      | €/m²   |                  |                |
|                                    |                                        |            |        |                  |                |
| Capannoni - Opifici vecchi         |                                        | Unica      | €/m²   |                  |                |

Tabella dei Prezzi degli immobili della zona in cui ricade l'indirizzo ricercato, relativi all'ultimo semestre di rilevazione disponibile (1-2019)